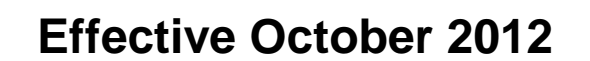

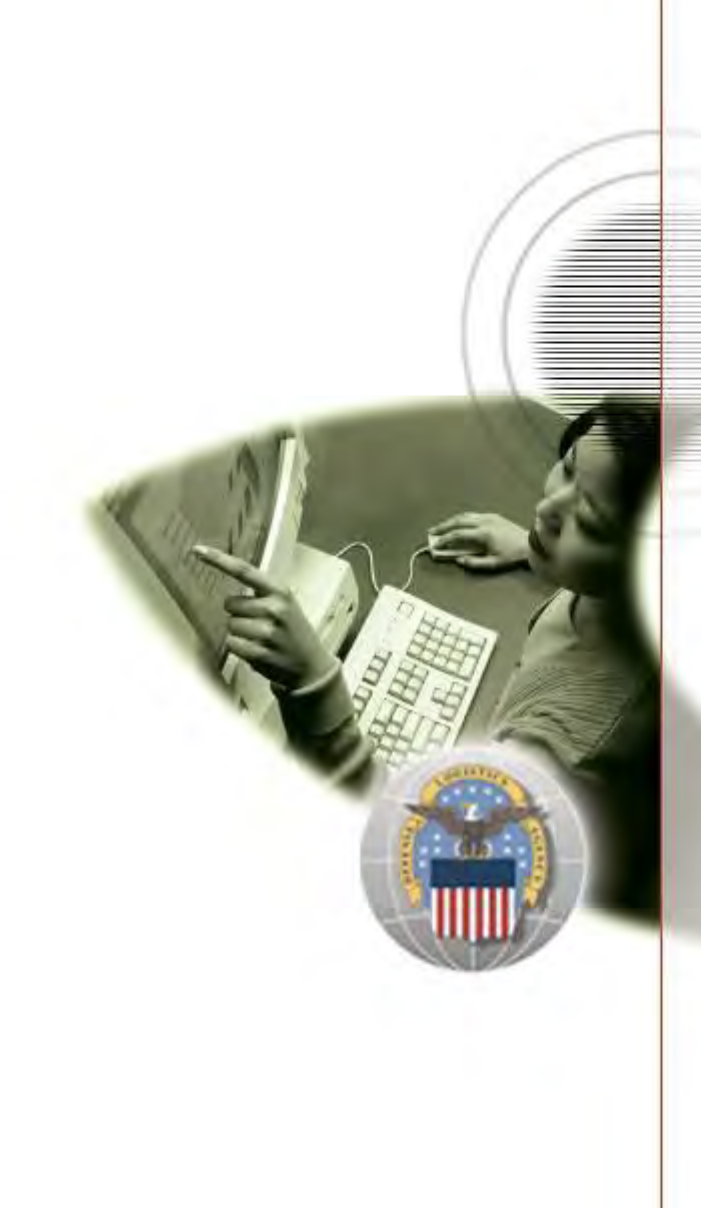

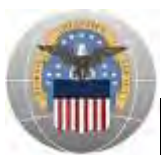

## TABLE OF CONTENTS

| Introd  | luction                                                              | 3  |
|---------|----------------------------------------------------------------------|----|
| Helpfu  | ul Information                                                       | 4  |
| Acces   | ssing the Portal Landing Page                                        | 4  |
| Dema    | and Planning (DDE/Collab)                                            | 6  |
| Ι.      | Accessing Demand Planning (DDE/Collab)                               | 6  |
| 11.     | Creating a New Account for Demand Planning (DDE/Collab)              | 9  |
| 111.    | Logging into Demand Planning (DDE/Collab)                            | 10 |
| IV.     | Password Information                                                 | 14 |
| V.      | User Support for Demand Planning (DDE/Collab)                        | 16 |
| DLA D   | Disposition Services                                                 | 16 |
| Ι.      | Accessing DLA Disposition Services                                   | 16 |
| II.     | Creating a New Account for DLA Disposition Services                  | 18 |
| 111.    | Logging into DLA Disposition Services                                | 19 |
| IV.     | Password Information                                                 | 23 |
| V.      | User Support for DLA Disposition Services                            | 27 |
| Install | lation Support (Real Property)                                       | 27 |
| ١.      | Accessing Installation Support (Real Property)                       | 27 |
| II.     | Creating a New Account for Installation Support (Real Property)      | 30 |
| 111.    | Logging into Installation Support (Real Property)                    | 31 |
| IV.     | Password Information                                                 | 38 |
| V.      | User Support for Installation Support (Real Property)                | 42 |
| Engin   | eering Support Activities (PDMI/ESA)                                 | 42 |
| Ι.      | Accessing Engineering Support Activities (PDMI/ESA)                  | 42 |
| II.     | Creating a New Account for Engineering Support Activities (PDMI/ESA) | 44 |
| III.    | Logging into Engineering Support Activities (PDMI/ESA)               | 45 |
| IV.     | Password Information                                                 | 49 |
| V.      | User Support for Engineering Support Activities (PDMI/ESA)           | 51 |
| Energ   | gy Commodity Support                                                 | 51 |
| Ι.      | Accessing Energy Commodity Support                                   | 51 |
| II.     | Creating a New Account for Energy Commodity Support                  | 53 |
| III.    | Logging into Energy Commodity Support                                | 55 |
| IV.     | Password Information                                                 | 59 |
| V.      | User Support for Energy Commodity Support                            | 63 |

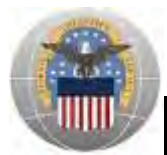

# Introduction

DLA Enterprise External Business Portal (Portal) provides users outside of the DLA network with a single point of access to DLA business applications. This highly secure, web-enabled interface will provide single sign-on capabilities once customers and business partners (external users) are authenticated via a username and password or a DoD issued Common Access Card (CAC). The Portal eliminates the need for multiple login sessions, accounts for accessing DLA applications, and provides DLA external business partners with the following:

- a. A web-enabled access point to DLA business applications
- b. An improved user experience through single sign-on to multiple DLA applications
- c. A simplified account set-up and maintenance process

The **Purpose** of this job aid is to provide DLA external business partners with information on how to:

- a. Access DLA applications through the Portal
- b. Login to DLA applications through the Portal
- c. Create new user accounts for DLA applications that are located within the Portal
- d. Get user support for the Portal

The **Audience** for this job aid includes:

- Demand Planning (DDE/Collab), DLA Disposition Services, Installation Support (Real Property), Engineering Support Activities (PDMI/ESA), Energy Commodity Support external users
- b. DLA personnel who work with these external users (i.e.: Product Data Specialists, Product Specialists, Demand Planners, and EBS Business Process Analysts)

Some sections within this job aid are broken down by the following user types:

- CAC Users Federal Agency Users/Contractors using a DoD issued Common Access Card (CAC)
- Non-CAC Users Public or Federal Agency Users/Contractors without a DoD issued Common Access Card (CAC)
- Real Property SCP Users Installation Support (Real Property) Service Control Point (SCP)
   users
- Real Property Non-SCP CAC Users Installation Support (Real Property) Federal Agency Users/Contractors that are NOT Service Control Points (SCPs) using a DoD issued Common Access Card (CAC)

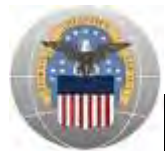

# Helpful Information

The information below should be reviewed prior to logging into the Portal.

- Ensure any pop-up blockers are removed
- Ensure the box next to the TLS 1.0 setting is checked
  - To do this, from your web browser click 'Tools > Internet Options > Advanced'
  - Under Settings > Security, scroll down until you see the TLS 1.0 box and ensure it is checked. If not, click the box to check it.

Fully tested browsers: Internet Explorer versions 6 through 8 and the more current versions of Firefox

- Other web browsers (Internet Explorer version 9, Safari, and Chrome) may work, but they have not been tested
- Internet Explorer version 10 will not work

If you receive a "Certificate Error" you should only have to select "allow pop-ups". If this does not work, the following links have been provided to assist you in the install process of the root CAs (which may be needed to read your certificate if you are using a CAC card) for Internet Explorer and Firefox.

IE - http://dodpki.c3pki.chamb.disa.mil/rootca.html

Firefox - http://www.forge.mil/Resources-Firefox.html

# Accessing the Portal Landing Page

The Portal can be accessed by:

- a. Entering the Portal URL into the web browser: https://business.dla.mil
- b. As a redirect from the existing DLA applications that will now be accessible through the Portal:
  - i. Demand Planning (DDE/Collab)
  - ii. DLA Disposition Services
  - iii. Installation Support (Real Property)
  - iv. Engineering Support Activities (PDMI/ESA)
  - v. Energy Commodity Support

Once on the Portal landing page, DLA external users can do the following *(reference screenshot below with corresponding numbers)*:

- a. 1 Access the latest copy of the Portal Job Aid
- b. 2 "First Time Users Click Here" Directs user to a helpful hints page

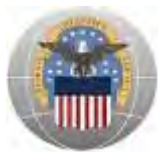

- c. 3 Login to the Portal in order to access DLA applications for which user has an account
  - i. Demand Planning (DDE/Collab)
  - ii. DLA Disposition Services
  - iii. Installation Support (Real Property)
  - iv. Engineering Support Activities (PDMI/ESA)
  - v. Energy Commodity Support
- d. Access other DLA public sites by clicking on the appropriate icons:
  - i. **4** "We Are DLA" DLA Director discusses the importance of the We Are DLA campaign
  - ii. 5 "DLA 3 Areas of Focus" DLA Director's Focus Areas
  - iii. 6 "Defense Logistics Agency" DLA's public site (http://www.dla.mil)
  - iv. **7** "Director's Guidance 2012" Guidance from DLA Director including initiatives designed to steer employees' efforts in three focus areas
- e. 8 View Information on "DLA Systems"
  - i. Demand Planning (DDE/Collab)
  - ii. DLA Disposition Services
  - iii. Installation Support (Real Property)
  - iv. Engineering Support Activities (PDMI/ESA)
  - v. Energy Commodity Support

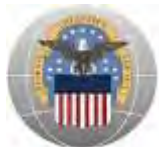

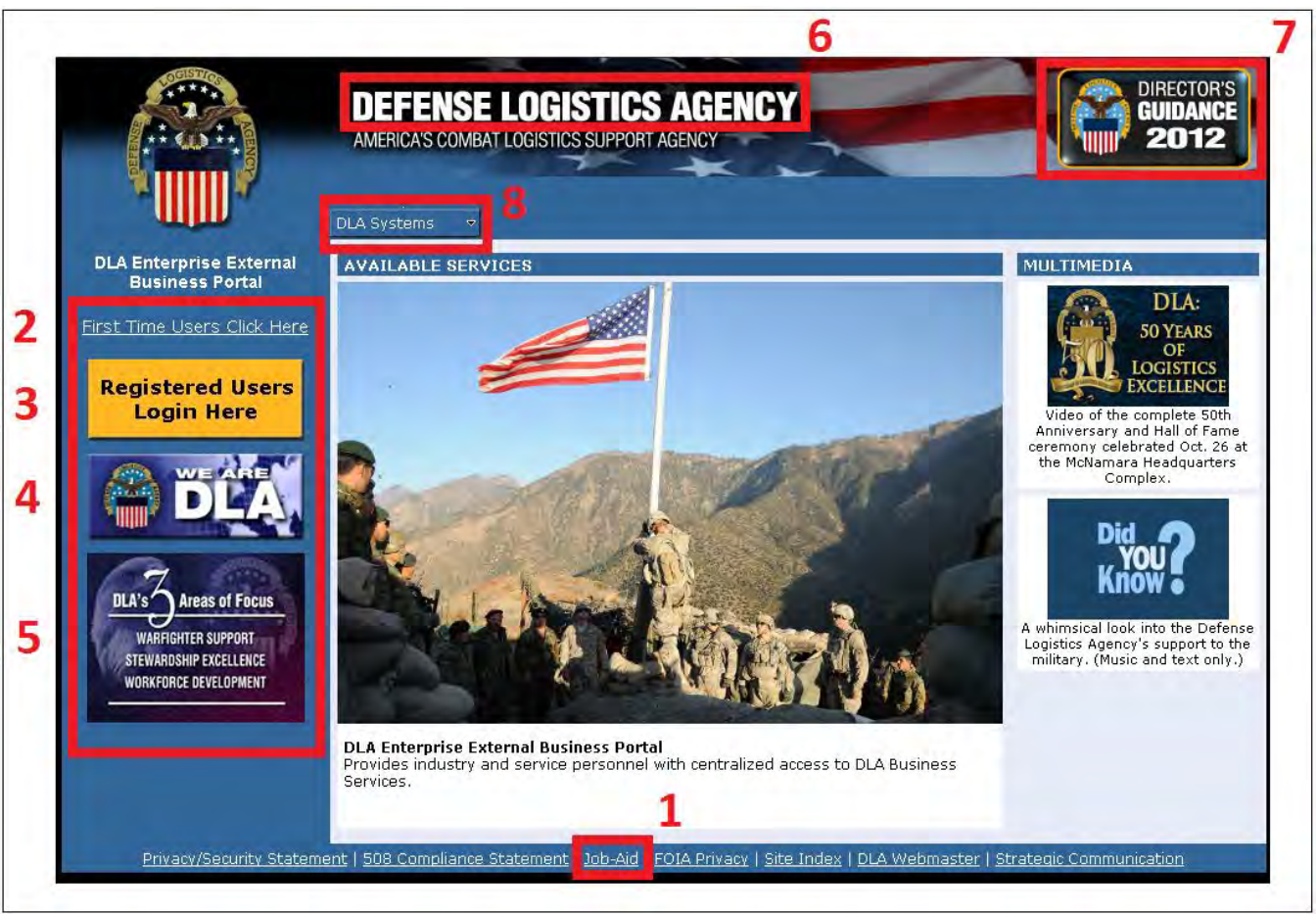

DLA Enterprise External Business Portal Landing Page

# Demand Planning (DDE/Collab)

# I. Accessing Demand Planning (DDE/Collab)

Users may access the Demand Planning (DDE/Collab) information page two ways: Clicking Dropdown Arrow and Clicking the Revolving Pictures

#### **Clicking Dropdown Arrow:**

- a. Go to the Portal landing page: https://business.dla.mil
- b. Click the dropdown arrow next to 'DLA Systems'
- c. Select 'Demand Planning (DDE/Collab)'

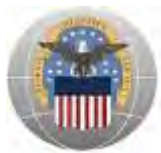

|                                | DEFENSE LOGISTICS AGENCY<br>AMERICA'S COMBAT LOGISTICS SUPPORT AGENCY |
|--------------------------------|-----------------------------------------------------------------------|
|                                | Wednesday, November 07, 2012<br>DLA Systems                           |
| DLA Enterprise External        | Engineering Support Activities (PDMI/ESA)                             |
| Business Portal                | Demand Planning (DDE/Collab)                                          |
| First Time Lears Click Hara    | Installation Support (Real Property)                                  |
| First time osers click Here    | Disposition Services                                                  |
| Registered Users<br>Login Here | Energy Commodity Support                                              |

DLA Enterprise External Business Portal Landing Page

d. The Demand Data Exchange/Customer Collaboration (DDE/CC) information page will open

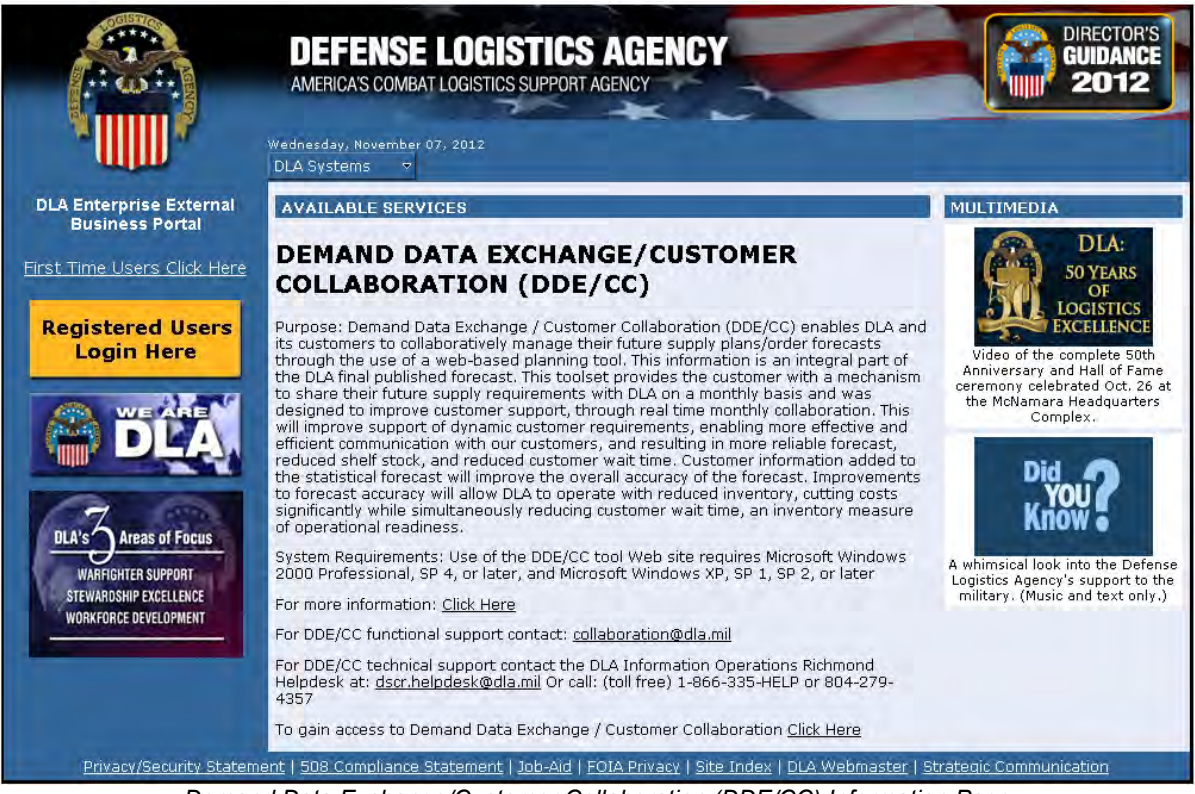

Demand Data Exchange/Customer Collaboration (DDE/CC) Information Page

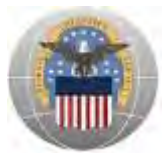

# **Clicking the Revolving Pictures:**

- a. Go to the Portal landing page: https://business.dla.mil
- b. View the changing pictures under **AVAILABLE SERVICES** and click on the corresponding picture for Demand Planning (DDE/Collab)

|                                                                                               | DEFENSE LOGISTICS AGENCY<br>AMERICA'S COMBAT LOGISTICS SUPPORT AGENCY                                                                                                    | DIRECTOR'S<br>GUIDANCE<br>2012                                                                                  |
|-----------------------------------------------------------------------------------------------|----------------------------------------------------------------------------------------------------|----------------------------------------------------------------------------------------------------|
|                                                                                               | Wednesday, November 07, 2012<br>DLA Systems 🗢                                                                                                    | -                                                                                                    |
| DLA Enterprise External<br>Business Portal                                                    | AVAILABLE SERVICES                                                                                                    | MULTIMEDIA                                                                                                    |
| Erst Time Users Click Here<br>Registered Users<br>Login Here                                  | CONTROLOGIES VICKOUS State                                                                                                    | DLA:<br>So YEARS<br>OF<br>LOGISTICS<br>EXCELLENCE<br>Video of the complete Soth<br>Anniversary and Hall of Fame |
|                                                                                               | COCO Access (日日日本55日) (日日日本55日) (日日日本55)) (日日日本55)) (日日日本55)) (日日日本55)) (日日日本55)) (日日日本55)) (日日日本55)) (日日日本55)) (日日日本55)) (日日日本55)) (日日日本55)) (日日日本55)) (日日日本55)) (日日日本55)) (日日日本55)) (日日日本55)) (日日日本55)) (日日日本55)) (日日日本55)) (日日日本55)) (日日日本55)) (日日日本55)) (日日日本55)) (日日日本55)) (日日日本55)) (日日日本55)) (日日日本55)) (日日日本55)) (日日日) (日日) (日日) (日日) (日日) (日日) (日日) | ceremony celebrated Oct. 26 at<br>the McNamara Headquarters<br>Complex.                                         |
| DLA'S Areas of Focus<br>WARHIGHTER SUPPORT<br>STEWARDSHIP EXCELLENCE<br>WORKFORCE DEVELOPMENT | Γ         ξ0         Special Program Respectances:           Γ         ξ0         DL0 controls           Γ         ξ0         DL0 controls           Γ         ξ0         Personacitable streaments         0         0         2         3         2         4         3           Γ         ξ0         Decision Streaments         0         0         2         3         1         1         4         3           Γ         ξ0         Detaiction         C         3         1         1         4         3           Γ         ξ0         Demask         0         2         3         1         1         4         3           Γ         ξ0         Demask         0         2         3         1         1         4         3           Γ         ξ0         Demask         0         2         3         1         4         3                                                                                                    | A whimsical look into the Defense<br>Logistics Agency's support to the<br>military. (Music and text only.)      |
| Privacy/Security Statem                                                                       | Demand Planning (DDE/Collab)<br>Enables DLA and it's customers to collaboratively manage their future supply<br>plans/order forecasts. Future supply requirements are reviewed monthly, on an<br>exception basis, to improve customer support, through real time monthly<br>collaboration.                                                                                                    | rategic Communication                                                                                           |

DLA Enterprise External Business Portal Landing Page – Demand Planning (DDE/Collab) Picture

c. The Demand Data Exchange/Customer Collaboration (DDE/CC) information page will open

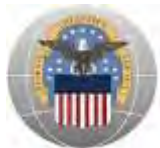

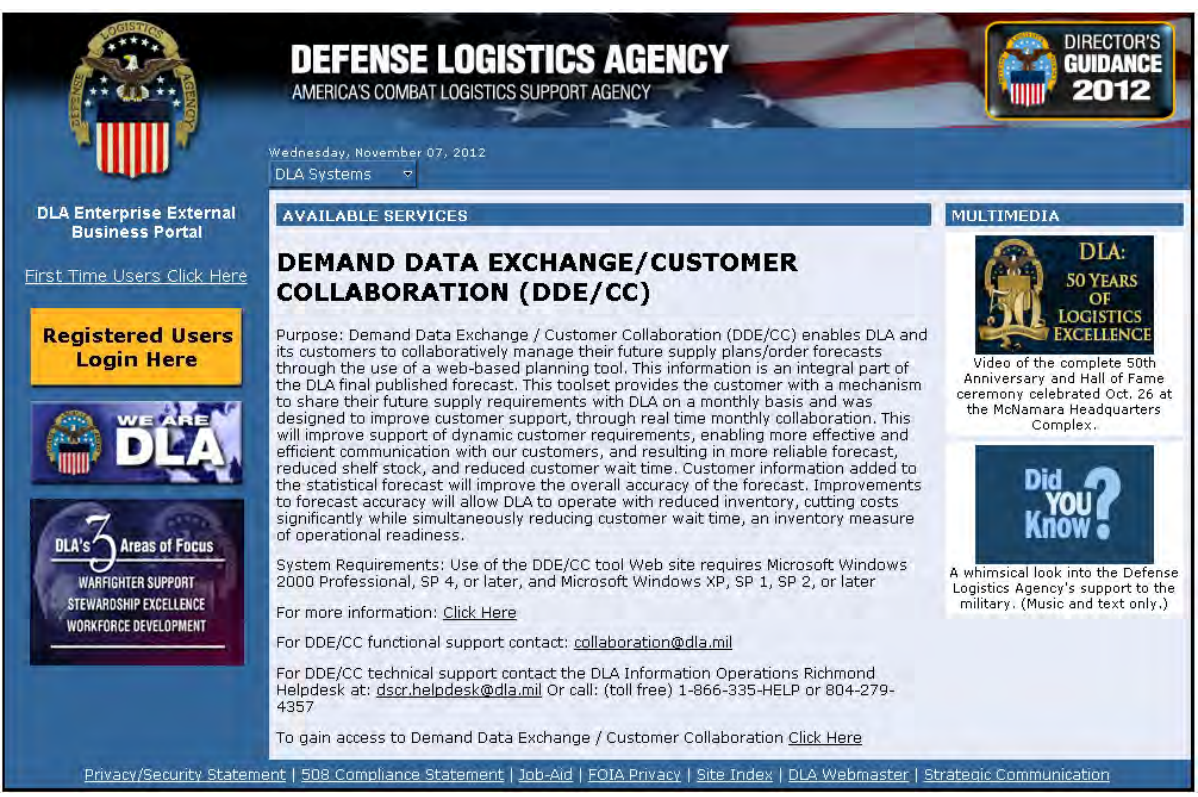

Demand Data Exchange/Customer Collaboration (DDE/CC) Information Page

# II. Creating a New Account for Demand Planning (DDE/Collab)

**Note:** Users that already have accounts for Demand Planning (DDE/Collab) may skip to Section III: Logging into Demand Planning (DDE/Collab)

First time Demand Planning (DDE/Collab) external users will need to request access to the application through the DLA Account Management and Provisioning System (AMPS: https://amps.dla.mil).

- a. **Step 1:** Create an account in the DLA Account Management and Provisioning System (AMPS). AMPS is DLA's automated application access system that assists with access requests, account creation, and maintenance of DLA user accounts.
- b. **Step 2:** Submit a role request via AMPS. Once an AMPS account has been created, user will submit a role request. The role request specifies the application for which the user is requesting access [Demand Planning (DDE/Collab)].

Follow the detailed instructions listed in the AMPS User Reference for External Collaboration Users on how to create an AMPS account and request access to Demand Planning (DDE/Collab).

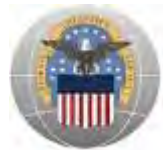

One of the following **Demand Planning (DDE/Collab) Job Definitions (JDs)** is required to obtain access:

- a. JD-383 BSM Prod External External Customer Collaborator View
- b. JD-384 BSM Prod External External Customer Collaborator Update

After the request for access to Demand Planning (DDE/Collab) has been approved, new users can access the application through the Portal as described below in Section III.

## III. Logging into Demand Planning (DDE/Collab)

This section provides instructions for CAC Users and Non-CAC Users

#### CAC Users:

- a. Go to the Portal landing page: https://business.dla.mil
- b. Insert DoD issued CAC and if prompted, enter PIN
- c. Click on the 'Registered Users Login Here' icon located on the left of the page

|                                                                                                    | DEFENSE LOGISTICS AGENCY<br>AMERICA'S COMBAT LOGISTICS SUPPORT AGENCY | DIRECTOR'S<br>GUIDANCE<br>2012                                                                                                    |
|----------------------------------------------------------------------------------------------------|-----------------------------------------------------------------------|----------------------------------------------------------------------------------------------------|
| DLA Enterprise External<br>Business Portal<br>First Time Users Click Here<br>Registered Users<br>Login Here | AVAILABLE SERVICES                                                    | MULTIMEDIA<br>DLA:<br>S0 YEARS<br>OF<br>COGISTICS<br>EXCELLENCE<br>Video of the complete 50th<br>Anniversary and Hall of Fame<br>ceremony celebrated Oct. 26 at |

DLA Enterprise External Business Portal Landing Page

- d. A new window will open. When the *Select a Certificate* window opens, select either the **ID** OR **EMAIL certificate** as shown below
- e. Click 'OK'

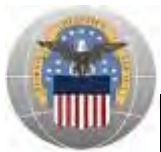

| Select a Certificate                                                                                                    |  |  |
|----------------------------------------------------------------------------------------------------|--|--|
| Doe.John.1234567890'<br>Issuer DOD CA-25<br>Valid From: 9/9/2010 to 1/31/2013<br>Click here to view certificate prope<br>Doe.John.1234567890'<br>Issuer: DOD EMAIL CA-25<br>Valid From: 9/9/2010 to 1/31/2013 |  |  |
| Cance                                                                                                    |  |  |

f. Read the information in the U.S. Government (USG) Information System (IS) - Usage and Consent dialog box and click 'I Accept'

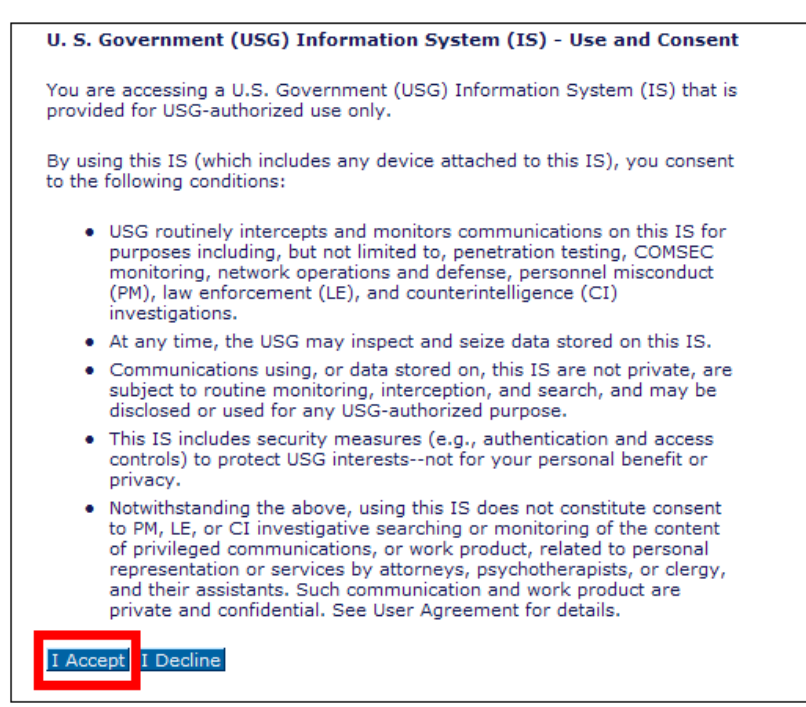

U.S. Government Information System - Use and Content

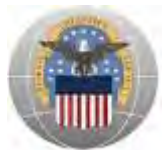

User is now logged into the Portal. The top left portion of the window will display tabs corresponding to all DLA applications for which the user has an account; in this case **DDE Collaboration**.

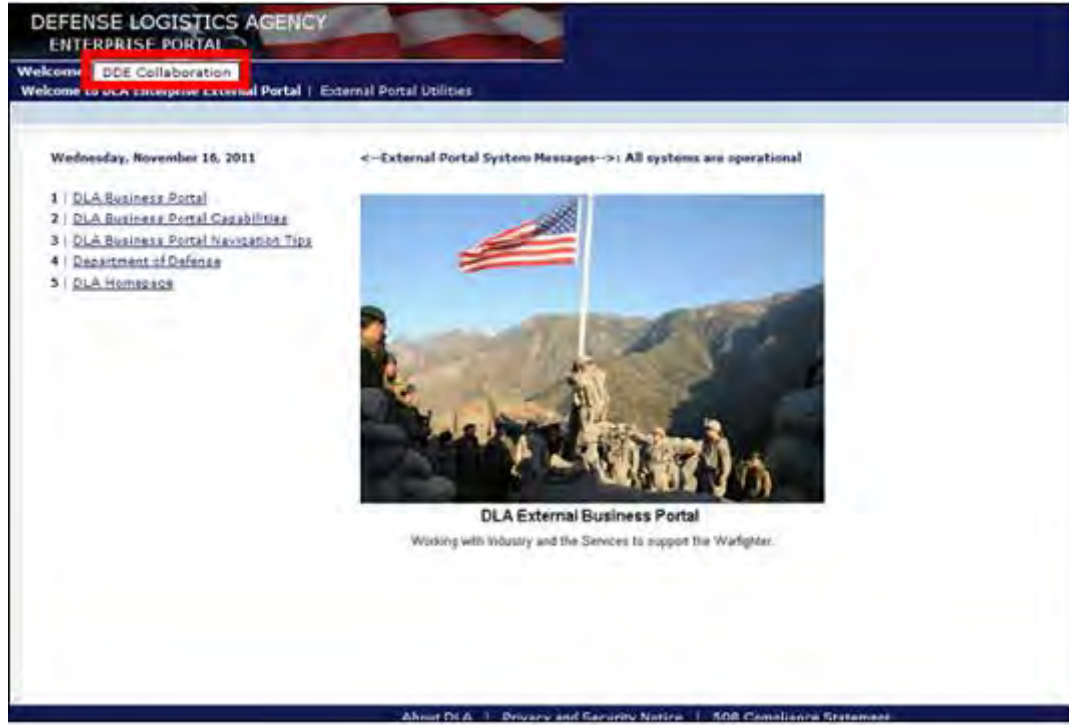

g. Click 'DDE Collaboration' to get started

Inside DLA Enterprise External Business Portal (DDE Collaboration)

#### Non-CAC Users:

- a. Go to the Portal landing page: https://business.dla.mil
- b. Click on the 'Registered Users Login Here' icon located on the left of the page

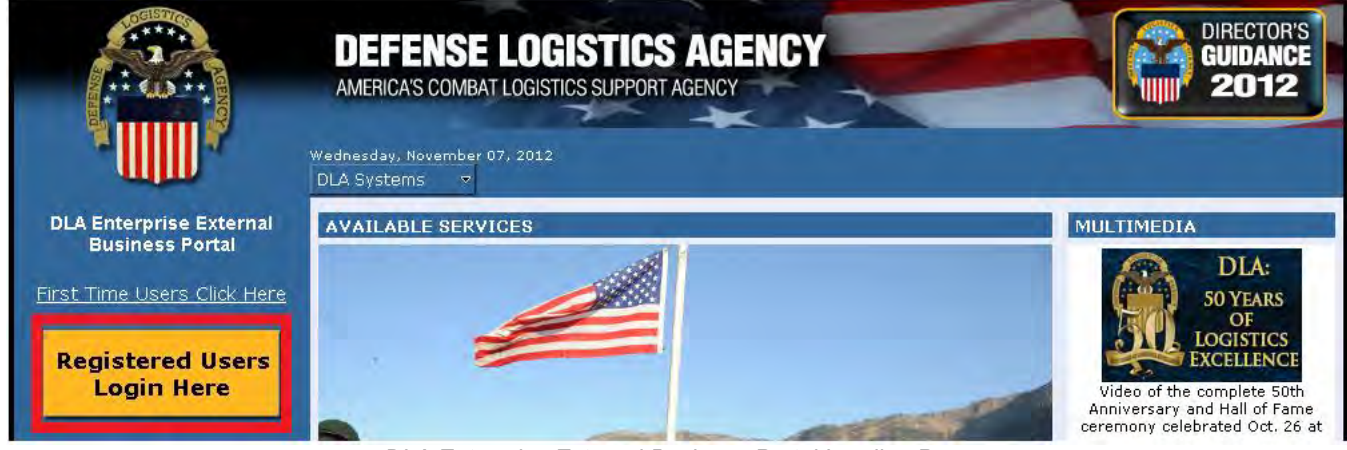

DLA Enterprise External Business Portal Landing Page

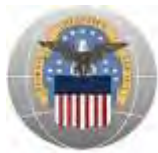

c. Read the information in the U.S. Government (USG) Information System (IS) - Usage and Consent dialog box and click 'I Accept'

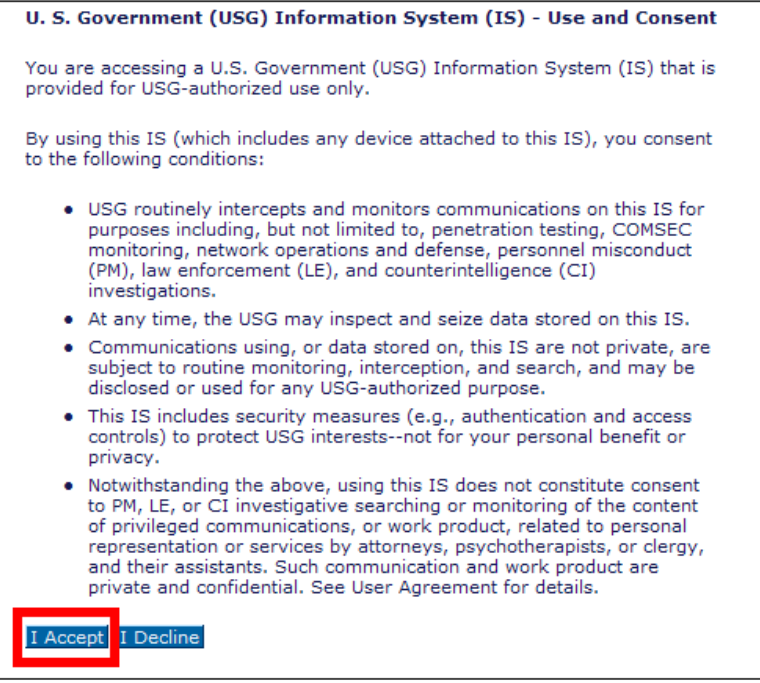

U.S. Government Information System – Use and Content

- d. Enter the username that was provided during the AMPS account registration and the password you created in the space provided (Forgot Username or Password)
- e. Click 'Log on'

| DLA Enterprise<br>External Business Portal<br>Do not use your DLA system userid/password. This may lock your<br>account.<br>Please contact your DLA system helpdesk. |
|----------------------------------------------------------------------------------------------------|
| Username *<br>Password *<br>Log on                                                                                                    |
| © 2011 Defense Logistics Agency. All rights reserved                                                                                                    |

DLA Enterprise External Business Portal Non-DoD CAC Users Login Page

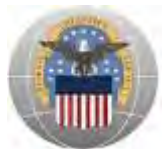

User is now logged into the Portal. The top left portion of the window will display tabs corresponding to all DLA applications for which the user has an account; in this case **DDE Collaboration**.

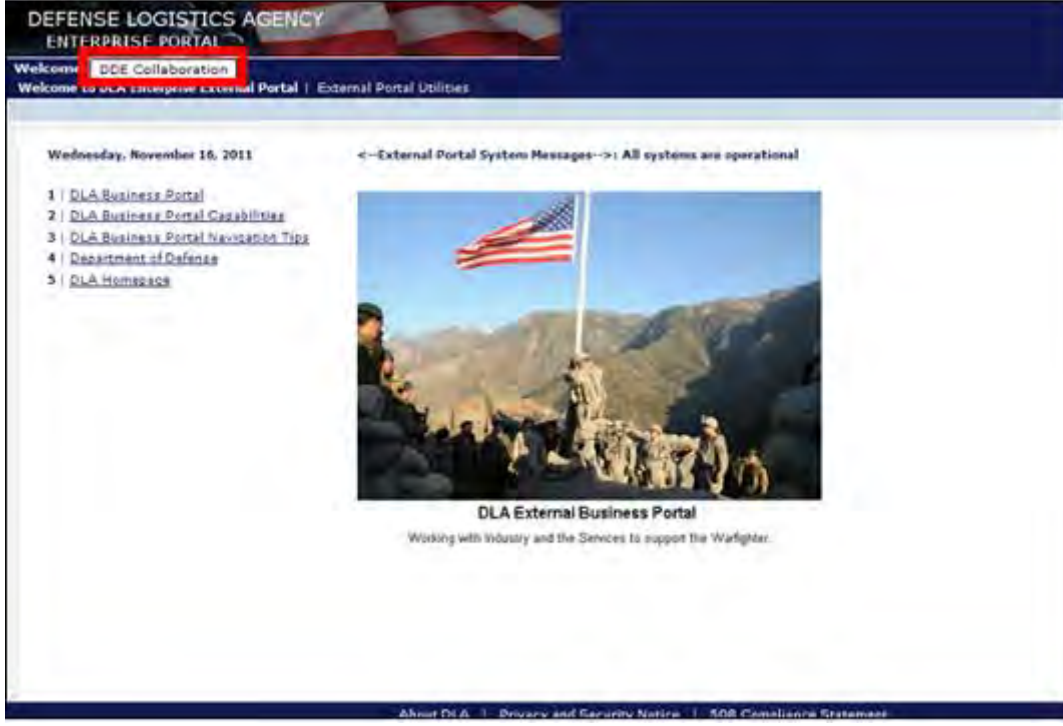

f. Click 'DDE Collaboration' to get started

Inside DLA Enterprise External Business Portal (DDE Collaboration)

# **IV.** Password Information

This section is for users WITHOUT a DoD issued CAC and provides instructions for DDE Collaboration application users that need to Change Password or Forgot Password.

#### Change Password:

- a. Go to the Portal homepage https://business.dla.mil/
- b. Click the 'Registered User Login Here' link
- c. Enter Username and Password
- d. Click 'Log on'
- e. Once inside the Portal, click 'External Portal Utilities'

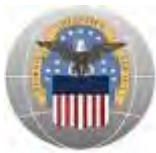

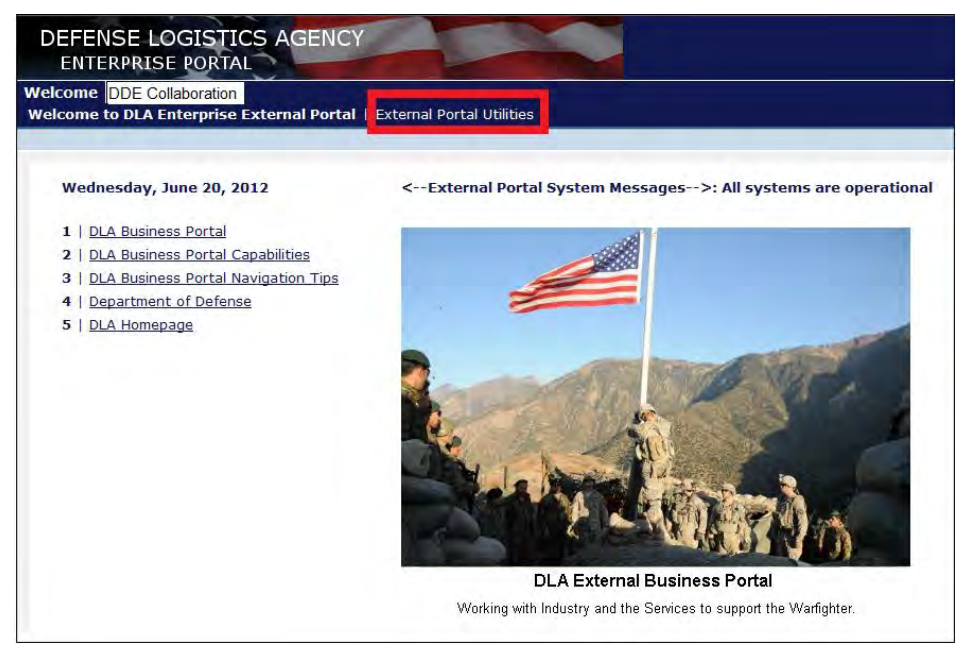

Inside DLA Enterprise External Business Portal (DDE Collaboration)

- f. Next to Old Password, enter existing password
- g. Next to New Password, type in a new password
- h. Next to Confirm Password, re-type the new password
- i. Click 'Save'

| Welcome DDE Collaboration<br>Welcome to DLA Enterprise External Portal | External Portal Utilities |
|------------------------------------------------------------------------|---------------------------|
| Liser Password                                                         | _                         |
| F<br>User Password                                                     | -                         |
| osci i assirora                                                        |                           |
| Old Password:                                                          |                           |
| New Password:                                                          |                           |
| Confirm Password                                                       | -                         |
| Save Clear Close                                                       |                           |

Inside DLA Enterprise External Business Portal (DDE Collaboration) - Change Password

The password has now been changed. The new password can now be used to log into the Portal.

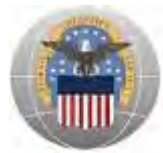

#### Forgot Password:

a. Call the DLA Help Desk at (804) 279-4357; DSN 695-4357

# V. User Support for Demand Planning (DDE/Collab)

For questions or additional support on the DLA Enterprise External Business Portal or Demand Planning (DDE/Collab), please contact the DLA Help Desk at: (804) 279-4357; DSN 695-4357.

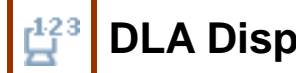

# **DLA Disposition Services**

# I. Accessing DLA Disposition Services

Users may access the DLA Disposition Services information page two ways: Clicking Dropdown Arrow and Clicking the Revolving Pictures

#### Clicking Dropdown Arrow:

- a. Go to the Portal landing page: https://business.dla.mil
- b. Click the dropdown arrow next to 'DLA Systems'
- c. Select 'DLA Disposition Services'

|                                | DEFENSE LOGISTICS AGENCY<br>AMERICA'S COMBAT LOGISTICS SUPPORT AGENCY |
|--------------------------------|-----------------------------------------------------------------------|
|                                | Wednesday, November 07, 2012<br>DLA Systems                           |
| DI A Enterprise External       | Engineering Support Activities (PDMI/ESA)                             |
| Business Portal                | Demand Planning (DDE/Collab)                                          |
| First Time Users Click Here    | Installation Support (Real Property)                                  |
| TISE TIME OSEIS CIICK HELE     | Disposition Services                                                  |
| Registered Users<br>Login Here | Energy Commodity Support                                              |

DLA Enterprise External Business Portal Landing Page

d. The DLA Disposition Services information page will open

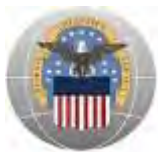

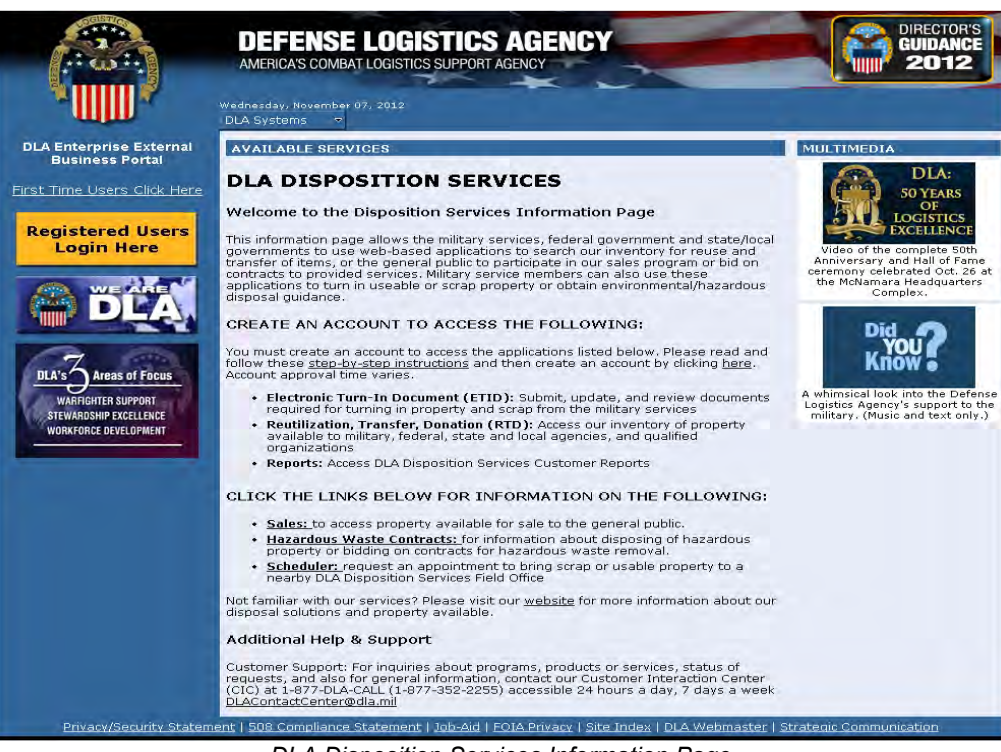

DLA Disposition Services Information Page

#### **Clicking the Revolving Pictures:**

- a. Go to the Portal landing page: https://business.dla.mil
- b. View the changing pictures under **AVAILABLE SERVICES** and click on the corresponding picture for DLA Disposition Services

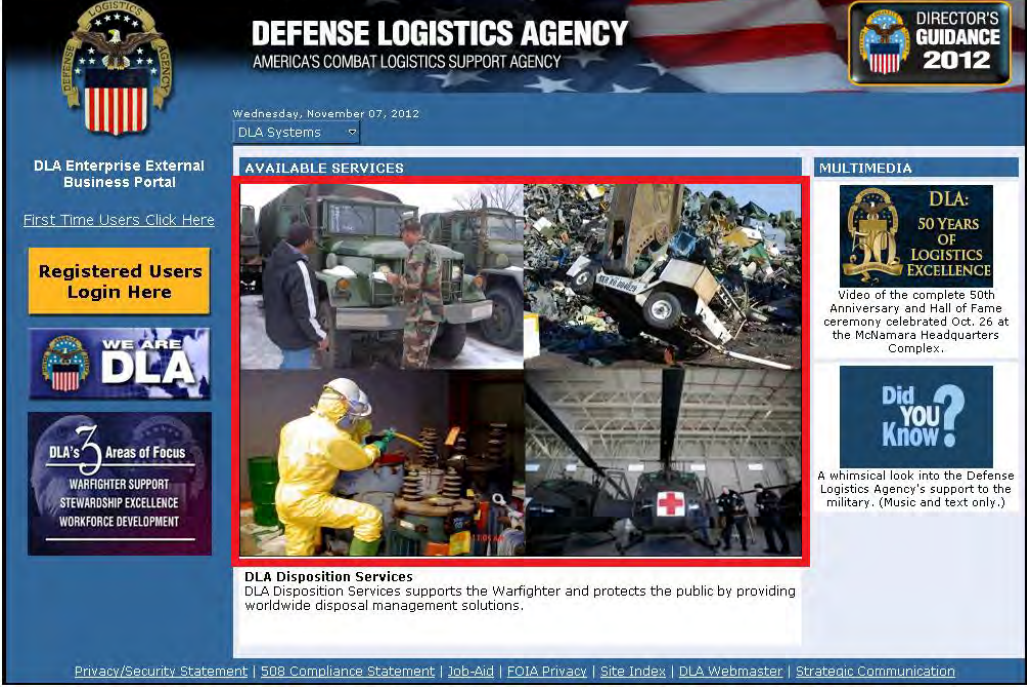

DLA Enterprise External Business Portal Landing Page – DLA Disposition Services Picture

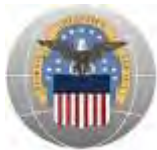

c. The DLA Disposition Services information page will open

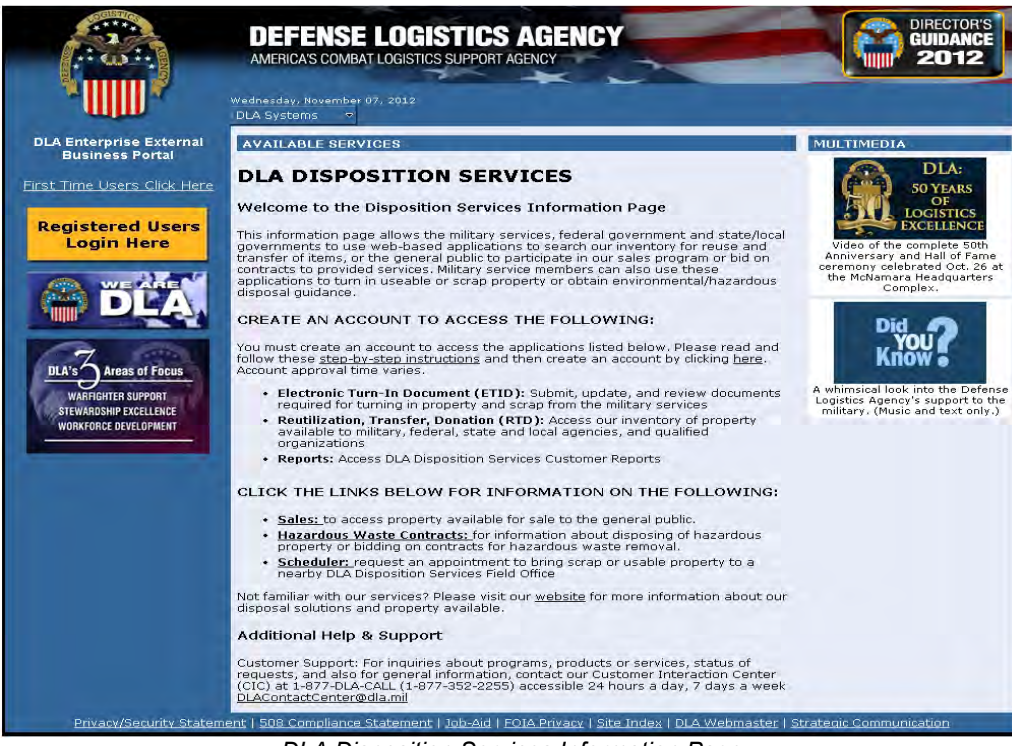

DLA Disposition Services Information Page

# II. Creating a New Account for DLA Disposition Services

**Note:** Users that already have accounts for DLA Disposition Services may skip to Section III: Logging into DLA Disposition Services

First time DLA Disposition Services external users will need to request access to the application through the DLA Account Management and Provisioning System (AMPS: https://amps.dla.mil).

- a. **Step 1:** Create an account in the DLA Account Management and Provisioning System (AMPS). AMPS is DLA's automated application access system that assists with access requests, account creation, and maintenance of DLA user accounts.
- b. **Step 2:** Submit a role request via AMPS. Once an AMPS account has been created, user will submit a role request. The role request specifies the application for which the user is requesting access [DLA Disposition Services].

Follow the detailed instructions listed in the Disposition Services AMPS Process Job Aid on how to create an AMPS account and request access to DLA Disposition Services.

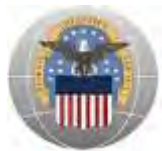

One of the following DLA Disposition Services Job Definitions (JDs) is required to obtain access:

- a. DDS-413-DLA Disposition Services Prod EX RTD Customer DDS-413
- b. DDS-514-DLA Disposition Services Prod EX ETID Customer DDS-514
- c. DDS-600-DLA Disposition Services Prod EX BO SASP Customer DDS-600
- d. DDS-601-DLA Disposition Services Prod EX BO NON\_SASP Customer DDS-601
- e. JD-2100-EBS Prod External Disp Svcs External Reimbursable Report User JD-2100

After the request for access to DLA Disposition Services has been approved, new users can access the application through the Portal as described below in Section III.

# III. Logging into DLA Disposition Services

This section provides instructions for CAC Users and Non-CAC Users

#### CAC Users:

- a. Go to the Portal landing page: https://business.dla.mil
- b. Insert DoD issued CAC and enter PIN
- c. Click on the 'Registered Users Login Here' icon located on the left of the page

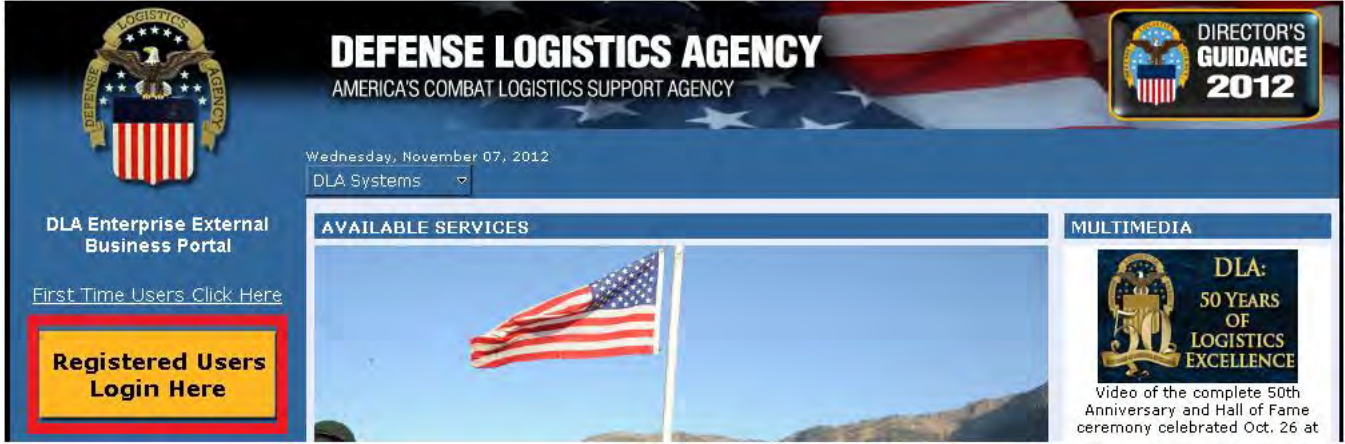

DLA Enterprise External Business Portal Landing Page

- d. A new window will open. When the *Select a Certificate* window opens, select either the **ID** OR **EMAIL certificate** as shown below
- e. Click '**OK**'

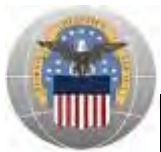

| Select a Certificate                                                                                                    |  |  |
|----------------------------------------------------------------------------------------------------|--|--|
| Doe.John.1234567890'<br>Issuer: DOD CA-25<br>Valid From: 9/9/2010 to 1/31/2013<br>Click here to view certificate prope<br>Doe.John.1234567890'<br>Issuer: DOD EMAIL CA-25<br>Valid From: 9/9/2010 to 1/31/2013 |  |  |
| OK                                                                                                    |  |  |

f. Read the information in the U.S. Government (USG) Information System (IS) - Usage and Consent dialog box and click 'I Accept'

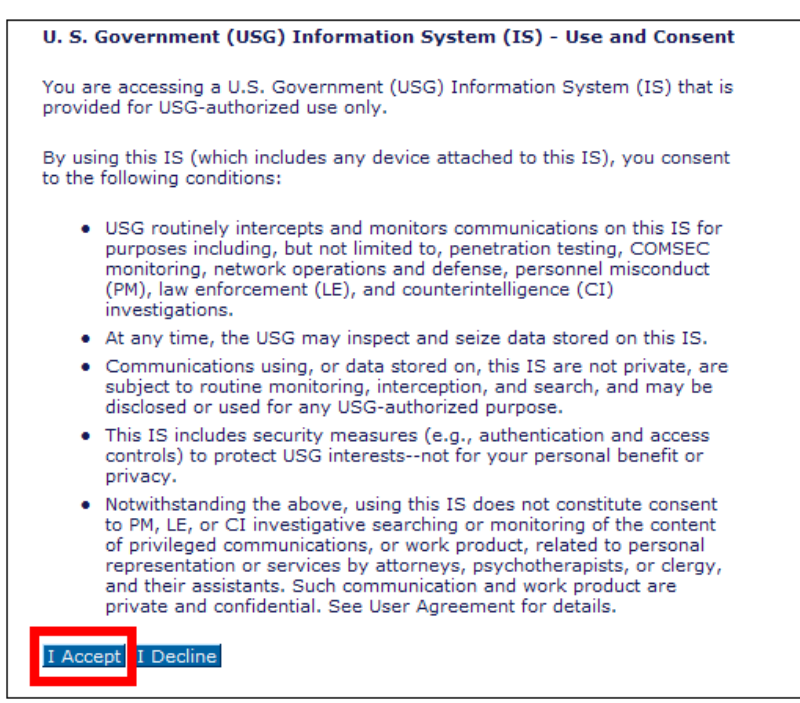

U.S. Government Information System – Use and Content

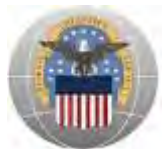

User is now logged into the Portal. The top left portion of the window will display tabs corresponding to all DLA applications for which the user has an account; in this case **Disposition Services**.

g. Click 'Disposition Services' to access the ETID and RTD applications

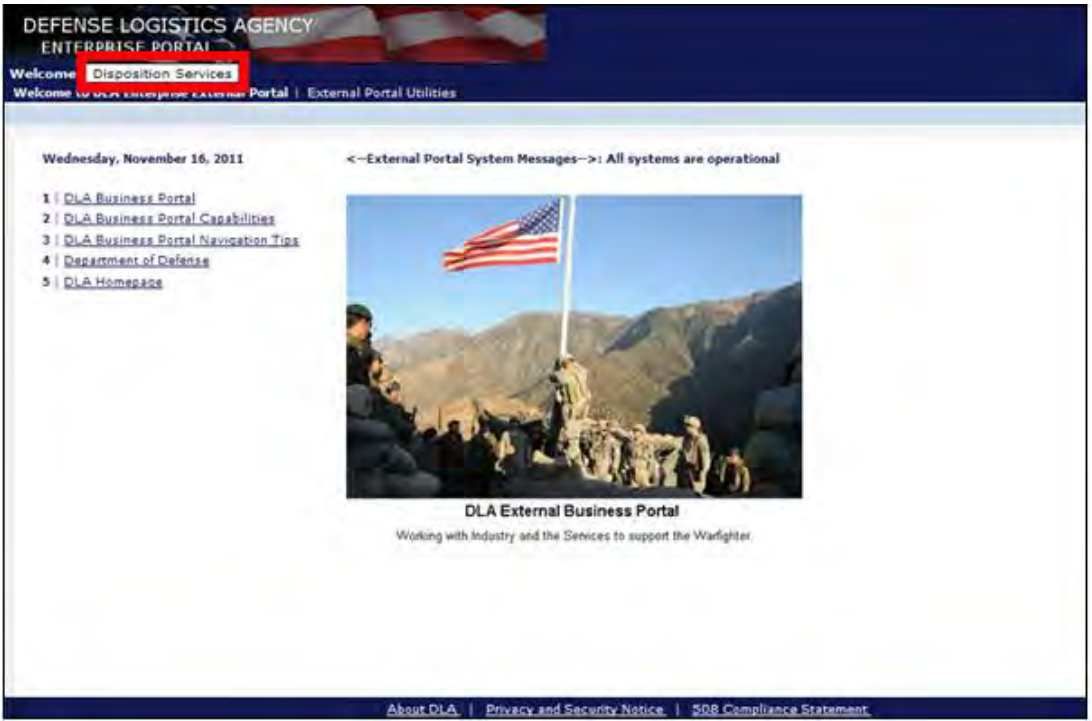

Inside DLA Enterprise External Business Portal (Disposition Services)

#### Non-CAC Users:

- a. Go to the Portal landing page: https://business.dla.mil
- b. Click on the 'Registered Users Login Here' icon located on the left of the page

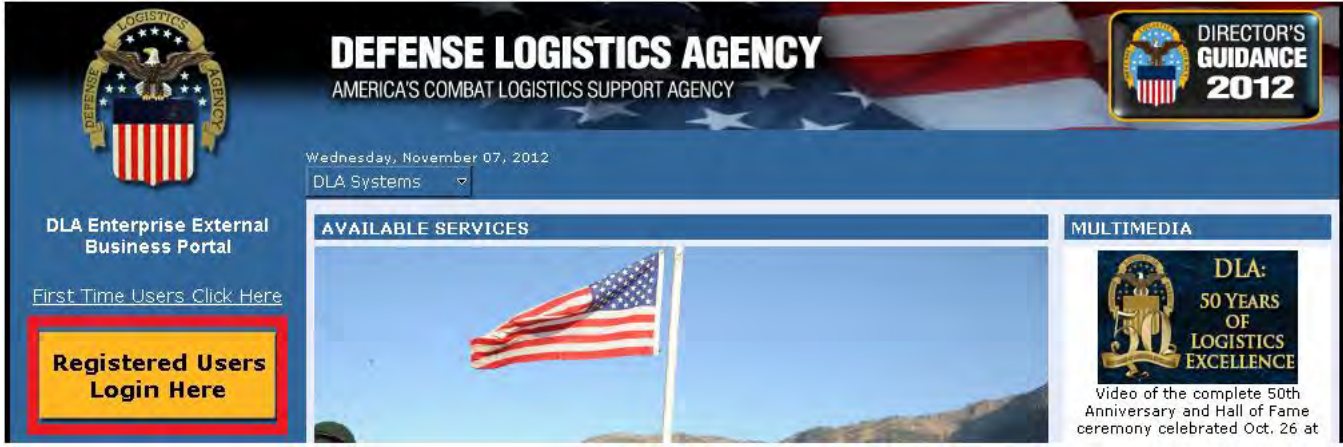

DLA Enterprise External Business Portal Landing Page

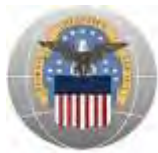

c. Read the information in the U.S. Government (USG) Information System (IS) - Usage and Consent dialog box and click 'I Accept'

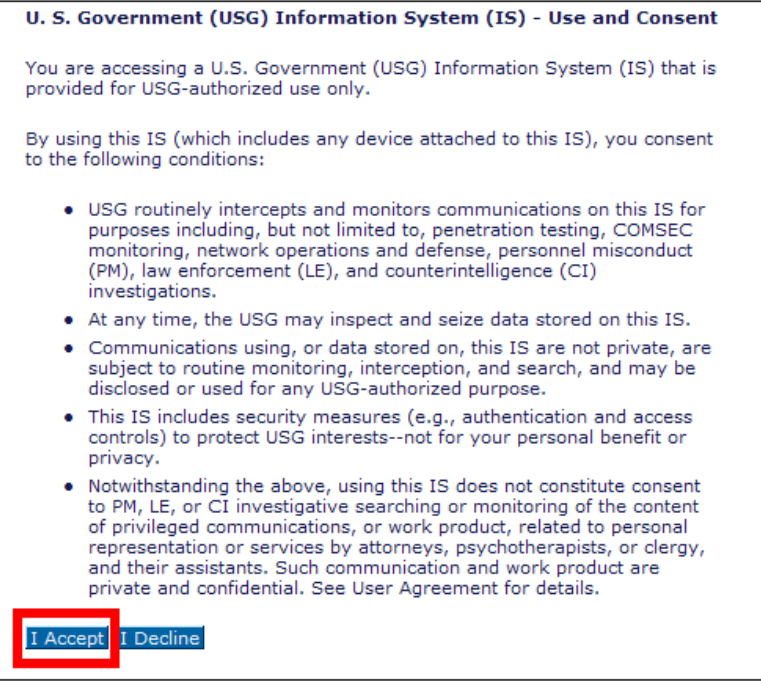

U.S. Government Information System – Use and Content

- d. Enter the username that was provided during the AMPS account registration and the password you created in the space provided (Forgot Username or Password)
- e. Click 'Log on'

| DLA Enterprise<br>External Business Portal                                                                                                    |
|----------------------------------------------------------------------------------------------------|
| Do not use your DLA system userid/password. This may lock your<br>account.<br>Please contact your DLA system helpdesk.<br>Username *<br>Password *<br>Log on |
| © 2011 Defense Logistics Agency: All rights reserved                                                                                                    |

DLA Enterprise External Business Portal Non-DoD CAC Users Login Page

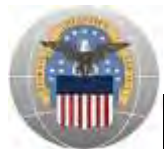

User is now logged into the Portal. The top left portion of the window will display tabs corresponding to all DLA applications for which the user has an account; in this case **Disposition Services**.

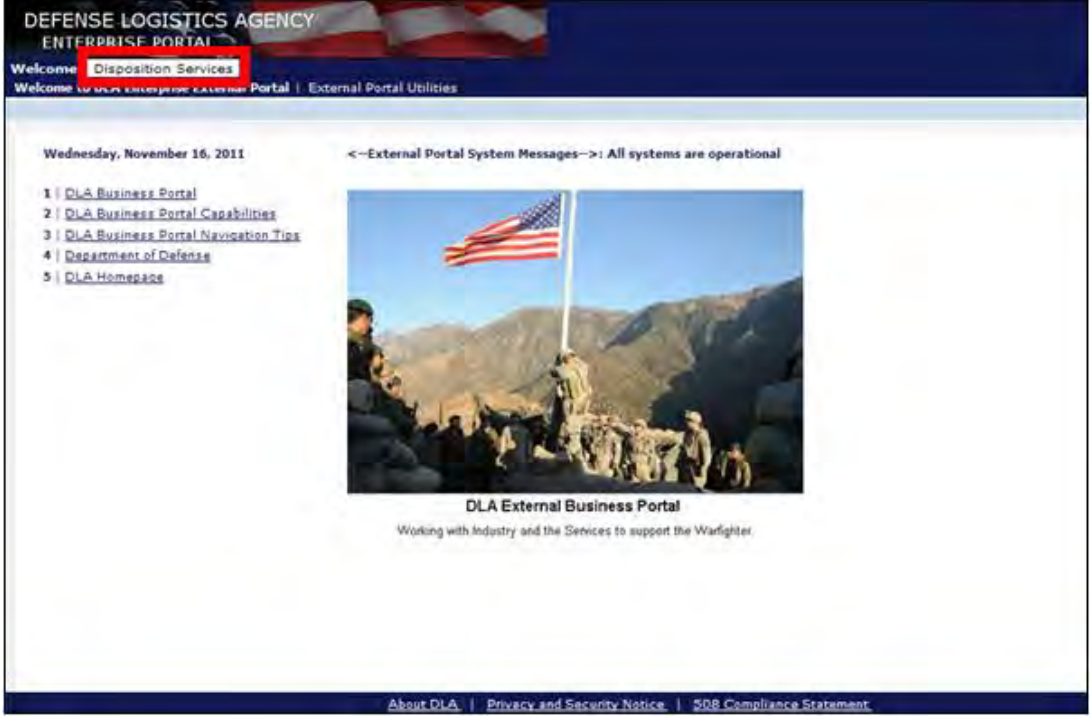

f. Click 'Disposition Services' to access the ETID and RTD applications

Inside DLA Enterprise External Business Portal (Disposition Services)

#### **IV.** Password Information

The user ID provided during the AMPS account registration process and the password you created are the same as the username and password used to log into the Portal. This section is for users WITHOUT a DoD issued CAC and provides instructions for Expired Password, Change Password and Forgot Password.

#### **Expired Password:**

Portal passwords will expire **every 60 days** and are required to be changed via AMPS. In the event a user has not changed their password in 60 days or more, a "password expired" error message will be displayed upon trying to log into the Portal. Follow the instructions below on how to Change Password.

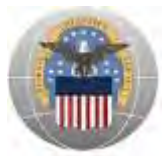

#### Change Password:

Passwords should only be changed in AMPS, not the Portal. Changing a password in the Portal will cause the AMPS and Portal passwords to be out-of-sync. Follow the instructions below which outline how Disposition Services application users should change passwords.

- a. Go to the AMPS homepage: https://amps.dla.mil
- b. Enter User ID and Password
- c. Click 'Log In'

| irst Time In AMPS? Click Here to Register                                                                                                    | User Guides                             |
|----------------------------------------------------------------------------------------------------|-----------------------------------------|
| e this option to register if you have never had a DLA account or if you have access to an<br>isting DLA application but have not registered in AMPS. Read the appropriate user guide<br>ep by step instructions. | for EBS Collaboration                   |
| erret vour Lleer ID2 Click Here                                                                                                    | Fusion Center                           |
| e this option if you have registered with AMPS in the past but cannot remember your DL<br>signed User ID                                                                                                    | BSM-E (Energy FES, PORTS, FM<br>Express |

AMPS Login Screen

d. Click 'Change Password'

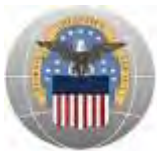

| Attention:                                                                                     |                                            |                   |                                      |                                         |
|------------------------------------------------------------------------------------------------|--------------------------------------------|-------------------|--------------------------------------|-----------------------------------------|
| ain                                                                                            |                                            |                   |                                      |                                         |
| Request or Update<br>Access to an<br>Application                                               | Request Role                               |                   |                                      |                                         |
| Request Removal of<br>Your Access to an<br>Application                                         | Remove Role                                | AMPS<br>Corner    | Application<br>Roles                 | Admin<br>Roles                          |
| Update Your AMPS<br>Profile                                                                    | Update AMPS Profile                        | AMOSA             | lows                                 |                                         |
| Change AMPS and/or<br>Application<br>Passwords (This<br>Does Not Work for<br>All Applications) | Change Password                            | Page Li<br>AMPS \ | ast Refreshed a<br>/ersion 11.0 (IDM | t 10/24/2011 11:12:53 EDT<br>I 8.1.0.7) |
| Update Challenge                                                                               | Change Answers to Authentication Questions |                   |                                      |                                         |

AMPS Homepage

- e. Next to **Password**, type in a new password that fits the listed password policy
- f. Next to **Confirm Password**, retype the new password
- g. Check the box next to Change Identity system user and all resource accounts
- h. Click 'Change Password'

| nange Pass                                                                | sword                                              |                                                     |                                                     |        |          |                                                                                                    |
|---------------------------------------------------------------------------|----------------------------------------------------|-----------------------------------------------------|-----------------------------------------------------|--------|----------|----------------------------------------------------------------------------------------------------|
| Password                                                                  |                                                    |                                                     |                                                     |        |          |                                                                                                    |
| Confirm Password                                                          |                                                    |                                                     |                                                     |        |          |                                                                                                    |
| hange Identity sys                                                        | stem user and all resource accounts                |                                                     |                                                     |        |          |                                                                                                    |
|                                                                           | Account ID                                         | Resource Name                                       | Resource Type                                       | Exists | Disabled | Password Policy                                                                                                    |
|                                                                           | ABC00000                                           | DLA - Account Management and<br>Provisioning System | DLA - Account Management and<br>Provisioning System | Yes    | No       | Maximum Length: 32<br>Minimum Length: 4                                                                                                    |
| (1) Resource<br>accounts whose<br>password will be<br>hanged if selected. | in = ABC00000,ou=ExternalUsers,dc=ex,dc=dla,dc=mil | DLA Prod - EX DLA MIL                               | Windows 2000 / Active<br>Directory                  | Yes    | No       | Machimum Length 32<br>Minimum Apdin 4<br>Minimum Begin Apha: 1<br>Minimum Length: 15<br>Minimum Lowercase: 2<br>Minimum Number of Character Type Rules<br>That Must Pass: All<br>Minimum Numeric 2<br>Minimum Special: 2<br>Minimum Special: 2<br>Munimum Vipercase: 2<br>Munimum Vipercase: 3<br>Munimum Vipercase: 3<br>Munimum                               |
|                                                                           | n=ABC00000 ,cn=Users,dc=dla,dc=mil                 | EAD                                                 | OID                                                 | Yes    | No       | Marimum Length. 32<br>Minimum Alpha 4<br>Minimum Begin Alpha: 1<br>Minimum Lowercase: 2<br>Minimum Lowercase: 2<br>Minimum Numeric 2<br>Minimum Nymeric 2<br>Minimum Special: 2<br>Minimum Special: 2<br>Minimum Special: 2<br>Minimum Special: 3<br>Minimum Special: 4<br>Minimum Special: 5<br>Minimum Special: 4<br>Minimum Special: 5<br>Minimum Special: 4<br>Minimum Special: 5<br>Minimum Special: 5<br>Minimum Sp |

Change Password Screen

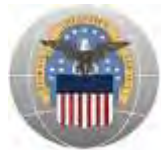

The password has now been changed and you will be redirected to the AMPS homepage. The new password can now be used to log into both AMPS and Portal.

## Forgot Password:

- a. Go to the AMPS homepage: https://amps.dla.mil
- b. Enter User ID

*Forgot User ID*: Click the '**Forgot your User ID**? **Click Here**' link and follow the instructions Click the '**Forgot Password**?' link

| First Time In AM                                                                        | PS? Click Here to Register                                                                                                   |              | User Guides                              |
|-----------------------------------------------------------------------------------------|----------------------------------------------------------------------------------------------------|--------------|------------------------------------------|
| Use this option to register<br>existing DLA application b<br>step by step instructions. | if you have never had a DLA account or if you have access to<br>ut have not registered in AMPS. Read the appropriate user gu | an<br>de for | EBS Collaboration                        |
| Farmat wave Unit                                                                        | ID2 Olicit Have                                                                                                    | 12           | Fusion Center                            |
| Jse this option if you have<br>assigned User ID                                         | registered with AMPS in the past but cannot remember your                                                                    | DLA 📆        | BSM-E (Energy FES, PORTS, FMD<br>Express |

AMPS Login Screen

c. Answer the three **Authentication Questions** with the answers chosen during the AMPS account registration process

*Forgotten Answers:* User will have to call the DSCR Help Desk at 1-866-335-HELP (1-866-335-4357)

d. Click 'Login'

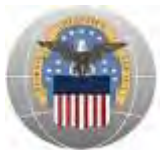

|                  | Defense Logistics Agency<br>Account Management and Provisioning System (AMPS) |
|------------------|-------------------------------------------------------------------------------|
| Identify U       | ser                                                                           |
| Please answer th | e following questions. Answers will be automatically converted to upper-case. |
|                  | Account ID ABC00000                                                           |
|                  | What is your favorite color?                                                  |
|                  | What city were you born in?                                                   |
|                  | What is your favorite movie?                                                  |
| Login Cance      |                                                                               |

Authentication Questions Screen

User will then be prompted to **Change Password** (Follow the instructions in the Change Password section above)

# V. User Support for DLA Disposition Services

For inquiries about programs, products or services, status of requests, and also for general information, contact the Customer Interaction Center (CIC) Help Desk at 1-877-DLA-CALL (1-877-352-2255) accessible 24 hours a day, 7 days a week or email to DLAContactCenter@dla.mil

# Installation Support (Real Property)

# I. Accessing Installation Support (Real Property)

Users may access the Installation Support (Real Property) information page two ways: Clicking Dropdown Arrow and Clicking the Revolving Pictures

#### **Clicking Dropdown Arrow:**

- a. Go to the Portal landing page: https://business.dla.mil
- b. Click the dropdown arrow next to 'DLA Systems'
- c. Select 'Installation Support (Real Property)'

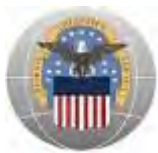

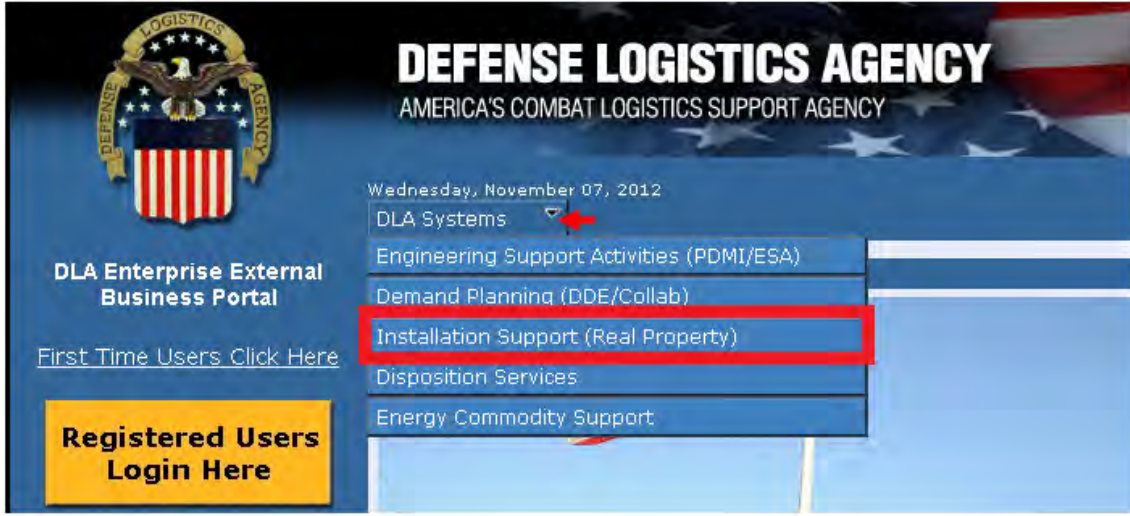

DLA Enterprise External Business Portal Landing Page

d. The Installation Support: Real Property information page will open

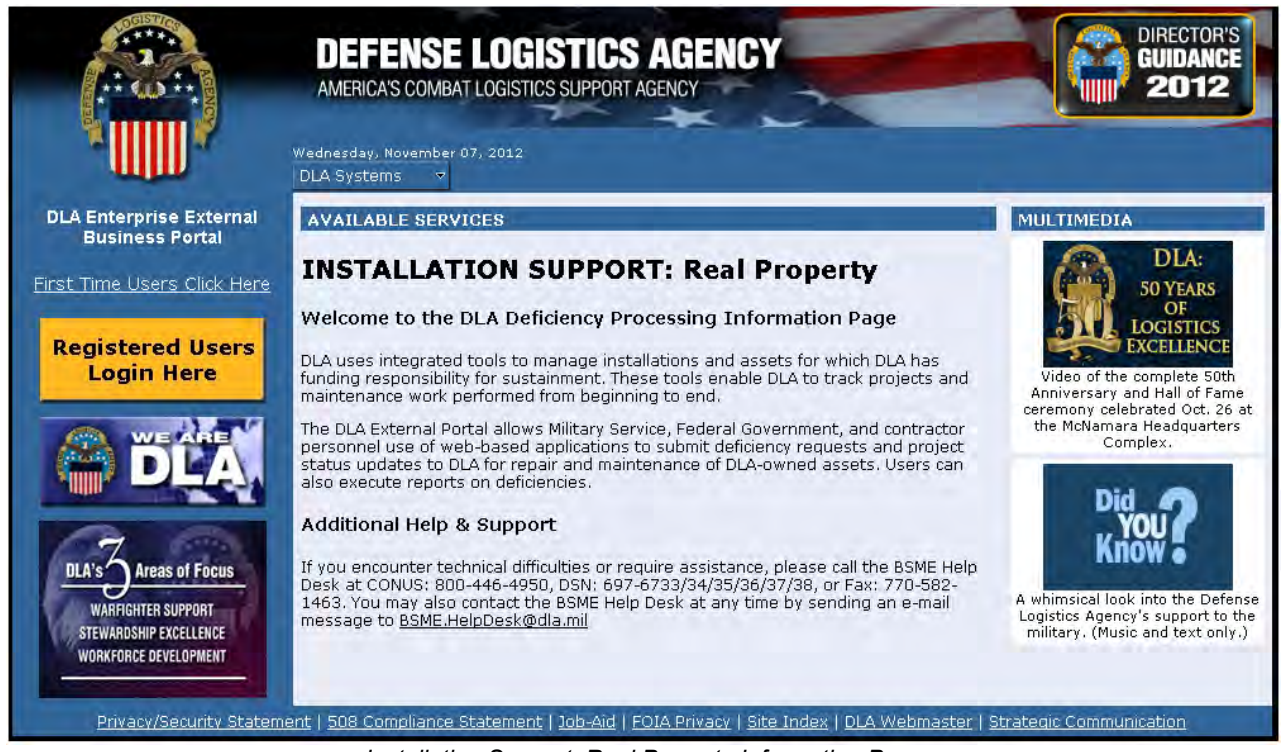

Installation Support: Real Property Information Page

#### **Clicking the Revolving Pictures:**

- a. Go to the Portal landing page: https://business.dla.mil
- b. View the changing pictures under **AVAILABLE SERVICES** and click on the corresponding picture for Installation Support (Real Property)

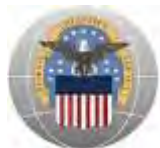

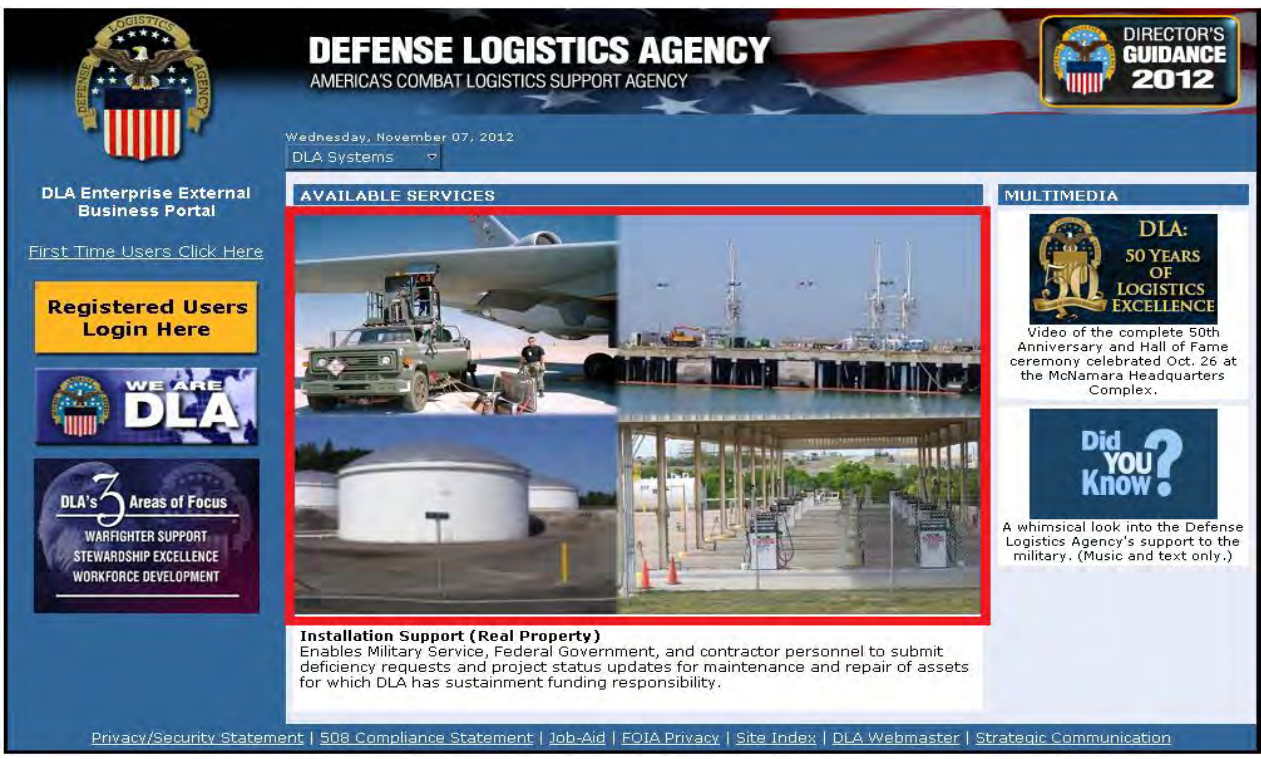

DLA Enterprise External Business Portal Landing Page – Installation Support (Real Property) Picture

c. The Installation Support: Real Property information page will open

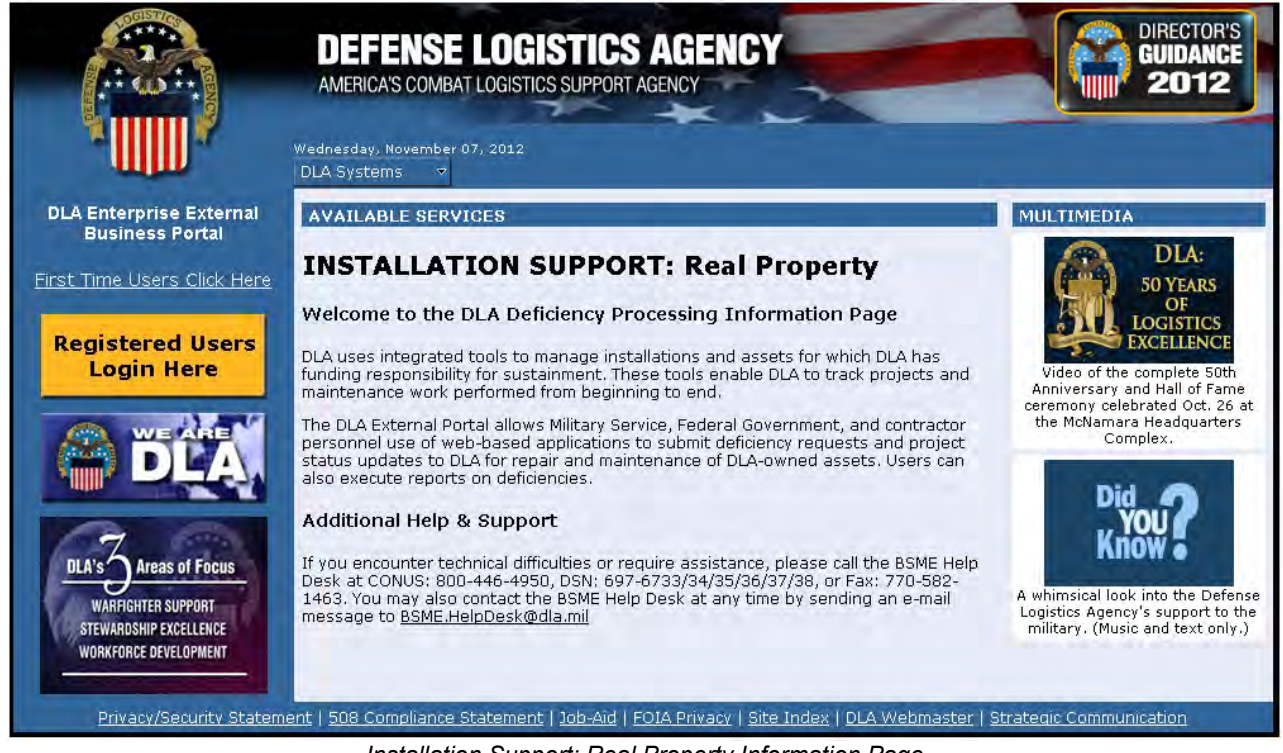

Installation Support: Real Property Information Page

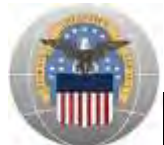

# **II.** Creating a New Account for Installation Support (Real Property)

**Note:** Users that already have accounts for Installation Support (Real Property) skip to Section III: Logging into Installation Support (Real Property)

First time Installation Support (Real Property) external users will need to request access to the application through the DLA Account Management and Provisioning System (AMPS: https://amps.dla.mil).

- a. **Step 1:** Create an account in the DLA Account Management and Provisioning System (AMPS). AMPS is DLA's automated application access system that assists with access requests, account creation, and maintenance of DLA user accounts.
- b. **Step 2:** Submit a role request via AMPS. Once an AMPS account has been created, user will submit a role request. The role request specifies the application for which the user is requesting access [Installation Support (Real Property)].

Follow the detailed instructions listed in the Real Property AMPS Process Job Aid on how to create an AMPS account and request access to Installation Support (Real Property).

One of the following **Installation Support (Real Property) Job Definitions (JDs)** is required to obtain access.

**PRIMARY ROLES:** You must request approval for only ONE of the following roles

- a. JD-2000 EBS Prod External– External Portal Deficiency Processor Air Force
- b. JD-2001 EBS Prod External– External Portal Deficiency Processor Army
- c. JD-2002 EBS Prod External External Portal Deficiency Processor Marine Corps
- d. JD-2003 EBS Prod External External Portal Deficiency Processor Navy
- e. JD-2004 EBS Prod External– External Portal Deficiency Processor WHS/GSA
- f. JD-2005 EBS Prod External- External Portal Service Control Point Approver Air Force
- g. JD-2006 EBS Prod External External Portal Service Control Point Approver Army
- h. JD-2007 EBS Prod External– External Portal Service Control Point Approver Marine Corps
- i. JD-2008 EBS Prod External– External Portal Service Control Point Approver Navy

**BOLT-ON ROLES:** After "Primary Role" approval, you may request approval for any of the additional roles below as needed

- a. JD-2000B EBS Prod External External Portal Deficiency Processor Air Force
- b. JD-2001B EBS Prod External External Portal Deficiency Processor Army

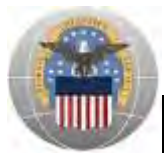

- c. JD-2002B EBS Prod External External Portal Deficiency Processor Marine Corps
- d. JD-2003B EBS Prod External- External Portal Deficiency Processor Navy
- e. JD-2004B EBS Prod External- External Portal Deficiency Processor WHS/GSA
- f. JD-2005B EBS Prod External– External Portal Service Control Point Approver Air Force
- g. JD-2006B EBS Prod External- External Portal Service Control Point Approver Army
- h. JD-2007B EBS Prod External– External Portal Service Control Point Approver Marine Corps
- i. JD-2008B EBS Prod External- External Portal Service Control Point Approver Navy

**Note:** All users are required to request one of the "Primary Roles". In cases where a user has responsibilities for more than one service line, after a "Primary Role" has been approved, the user may request additional roles from the "Bolt-on Roles" list. It is important to only choose additional roles ending in 'B' as requesting another "Primary Role" will delete access to previously approved roles. (After the "Primary Role" is approved, you can apply for as many additional "Bolt-on Roles" as needed without waiting for each one to be approved).

After the request for access to Installation Support (Real Property) has been approved, new users can access the application through the Portal as described below in Section III.

# III. Logging into Installation Support (Real Property)

This section provides instructions for SCP Users, Non-SCP CAC Users and Non-CAC Users

#### SCP Users:

- a. Go to the Portal landing page: https://business.dla.mil
- b. Click on the 'Registered Users Login Here' icon located on the left of the page

|                                                               | DEFENSE LOGISTICS AGENCY<br>AMERICA'S COMBAT LOGISTICS SUPPORT AGENCY | DIRECTOR'S<br>GUIDANCE<br>2012                                                                                                    |
|---------------------------------------------------------------|-----------------------------------------------------------------------|----------------------------------------------------------------------------------------------------|
|                                                               | Wednesday, November 07, 2012<br>DLA Systems 🔻                         |                                                                                                    |
| DLA Enterprise External                                       | AVAILABLE SERVICES                                                    | MULTIMEDIA                                                                                                    |
| First Time Users Click Here<br>Registered Users<br>Login Here |                                                                       | DLA:<br>50 YEARS<br>OF<br>LOGISTICS<br>EXCELLENCE<br>Video of the complete 50th<br>Anniversary and Hall of Fame<br>ceremony celebrated Oct. 26 at |

DLA Enterprise External Business Portal Landing Page

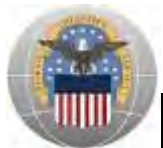

c. When prompted to select a certificate, click 'Cancel'

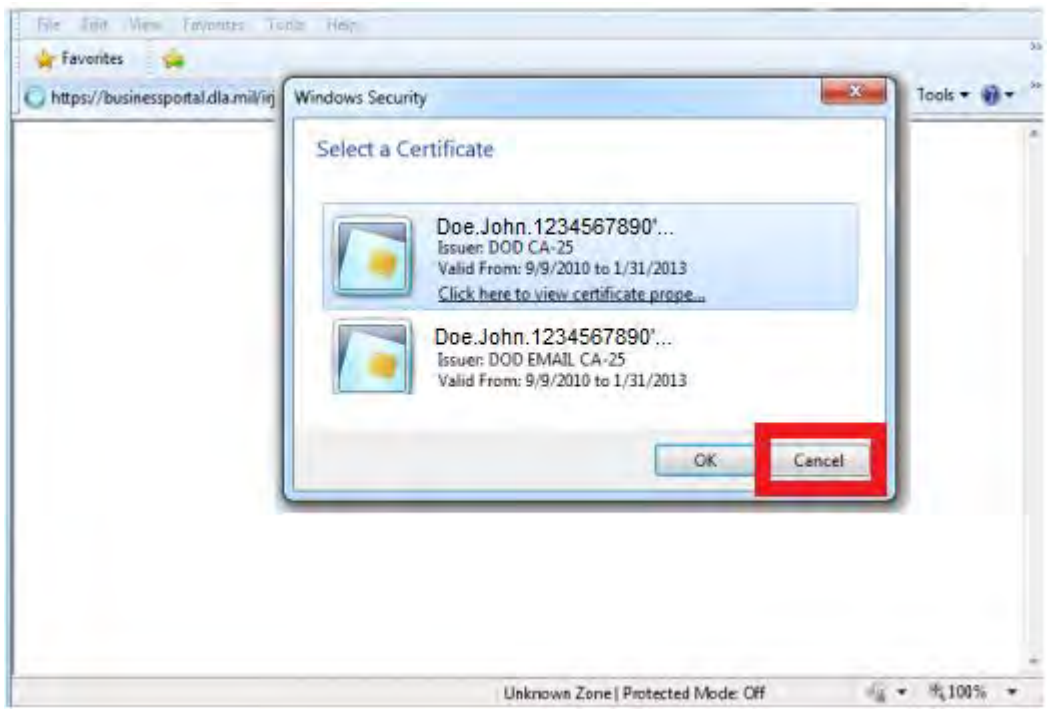

Select a Certificate Pop-up Window

d. Read the information in the U.S. Government (USG) Information System (IS) - Usage and Consent dialog box and click 'I Accept'

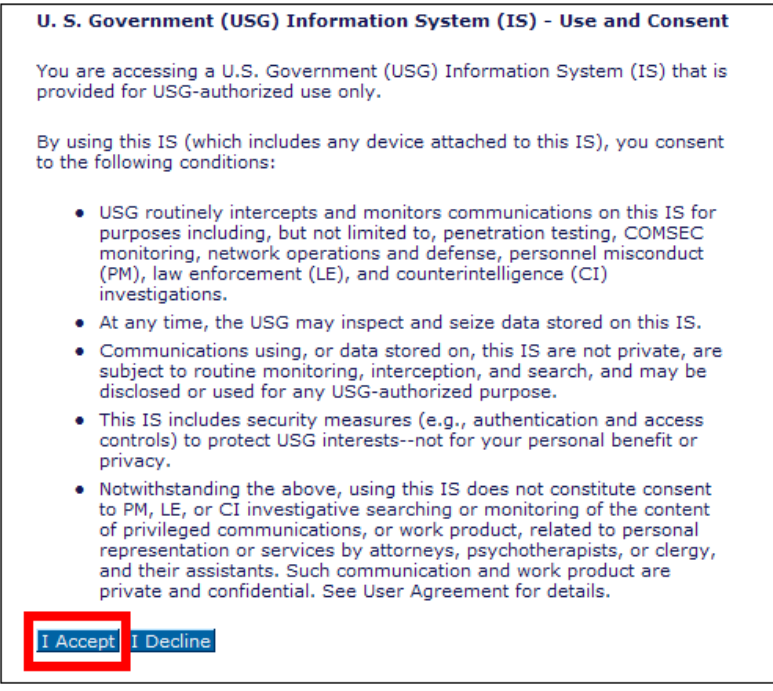

U.S. Government Information System – Use and Content

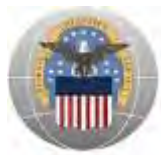

- e. Enter the username that was provided during the AMPS account registration and the password you created in the space provided (Forgot Username or Password)
- f. Click 'Log on'

| DLA Enterprise<br>External Business Portal                                                                                                    |
|----------------------------------------------------------------------------------------------------|
| Do not use your DLA system userid/password. This may lock your<br>account.<br>Please contact your DLA system helpdesk.<br>Username *<br>Password *<br>Log on |
| © 2011 Defense Logistics Agency. All rights reserved                                                                                                    |

DLA Enterprise External Business Portal Non-DoD CAC/SCP Users Login Page

User is now logged into the Portal. The top left portion of the window will display tabs corresponding to all DLA applications for which the user has an account; in this case **Real Property**.

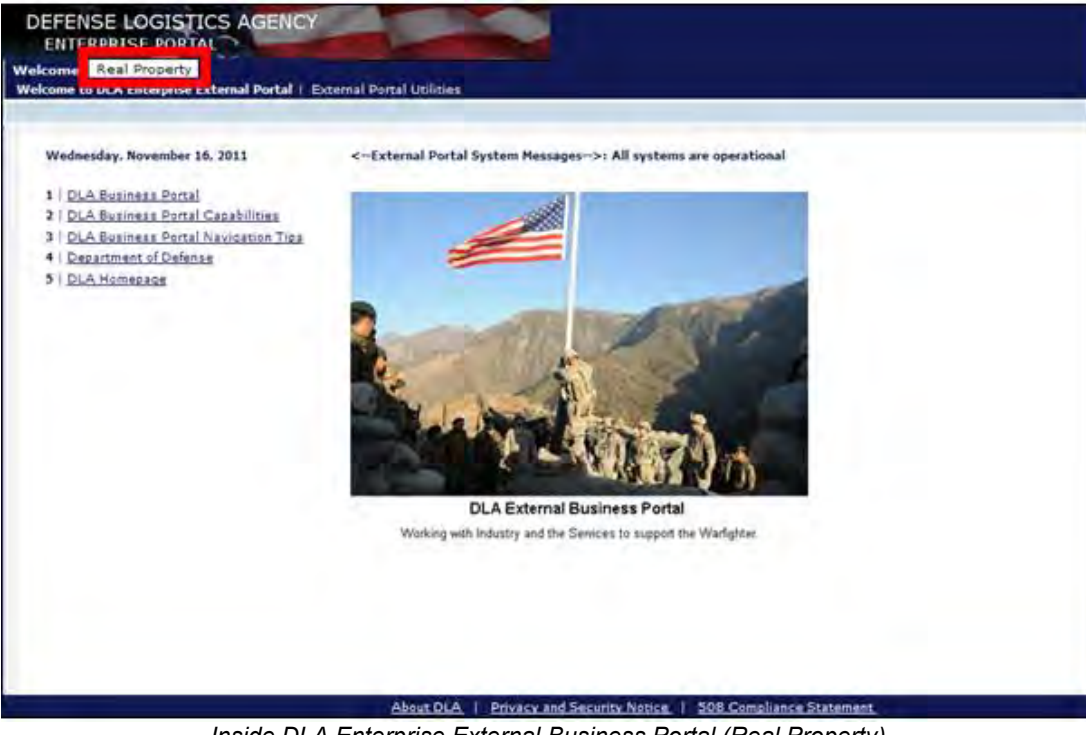

g. Click 'Real Property' to get started

Inside DLA Enterprise External Business Portal (Real Property)

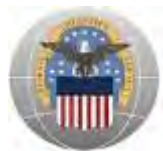

## Non-SCP CAC Users:

- a. Go to the Portal landing page: https://business.dla.mil
- b. Insert DoD issued CAC and if prompted, enter PIN
- c. Click on the 'Registered Users Login Here' icon located on the left of the page

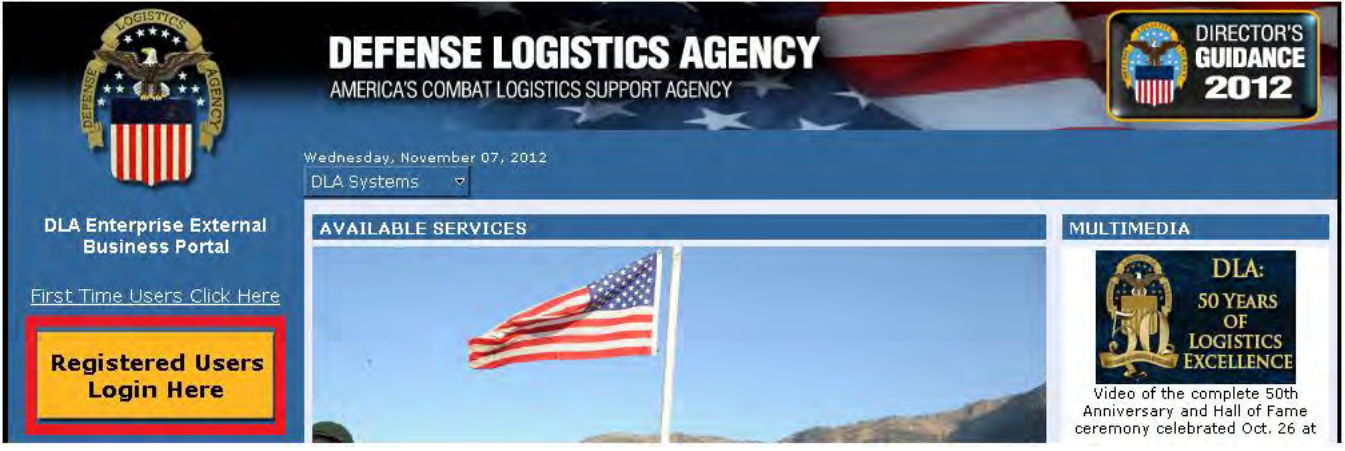

DLA Enterprise External Business Portal Landing Page

- d. A new window will open. When the *Select a Certificate* window opens, select either the **ID** OR **EMAIL certificate** as shown below
- e. Click 'OK'

| U https://businessportal.dla.mil/irj | Windows Security Select a Certificate                                                                                                    | Tools * |  |
|--------------------------------------|----------------------------------------------------------------------------------------------------|---------|--|
|                                      | Doe. John. 1234567890'<br>Issuer: DOD CA-25<br>Valid From: 9/9/2010 to 1/31/2013<br>Click here to view certificate prope<br>Doe. John. 1234567890'<br>Issuer: DOD EMAIL CA-25<br>Valid From: 9/9/2010 to 1/31/2013 |         |  |
|                                      |                                                                                                    |         |  |

Select a Certificate Pop-up Window

f. Read the information in the U.S. Government (USG) Information System (IS) - Usage and Consent dialog box and click 'I Accept'

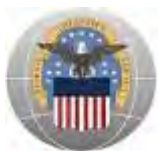

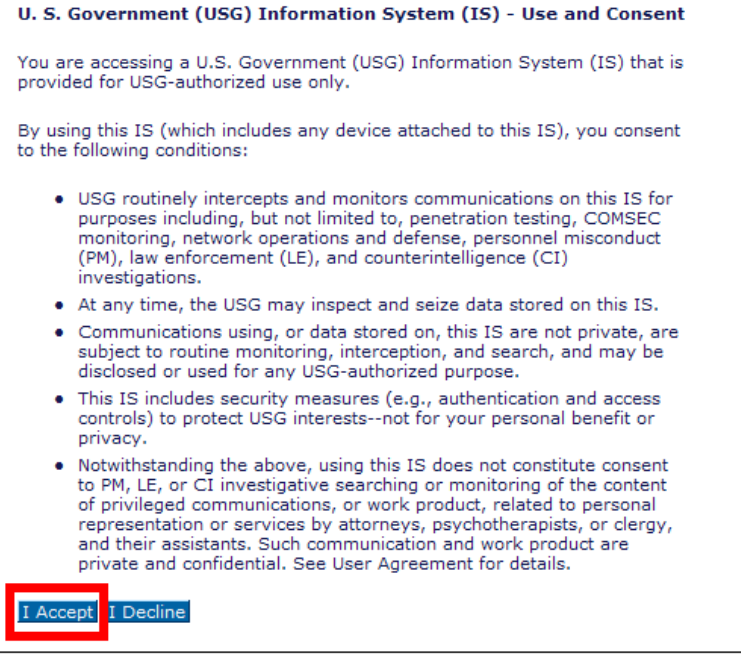

U.S. Government Information System – Use and Content

User is now logged into the Portal. The top left portion of the window will display tabs corresponding to all DLA applications for which the user has an account; in this case **Real Property**.

g. Click 'Real Property' to get started

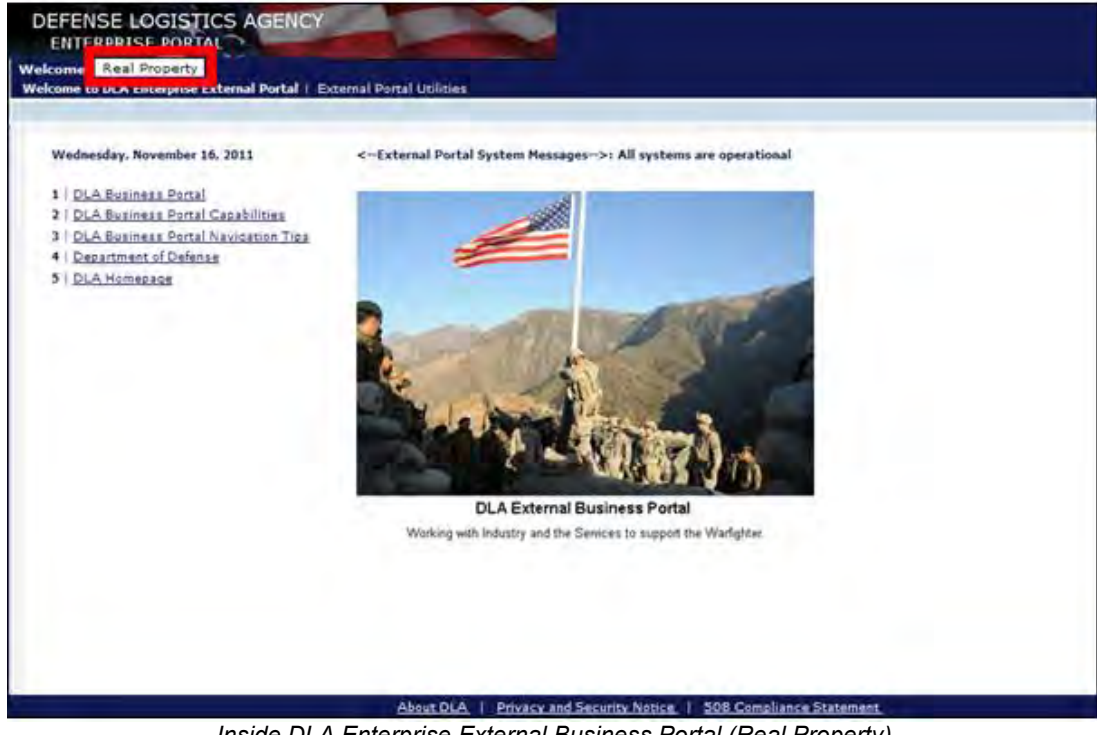

Inside DLA Enterprise External Business Portal (Real Property)

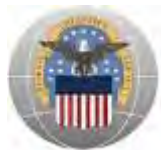

## Non-CAC Users:

- a. Go to the Portal landing page: https://business.dla.mil
- b. Click on the 'Registered Users Login Here' icon located on the left of the page

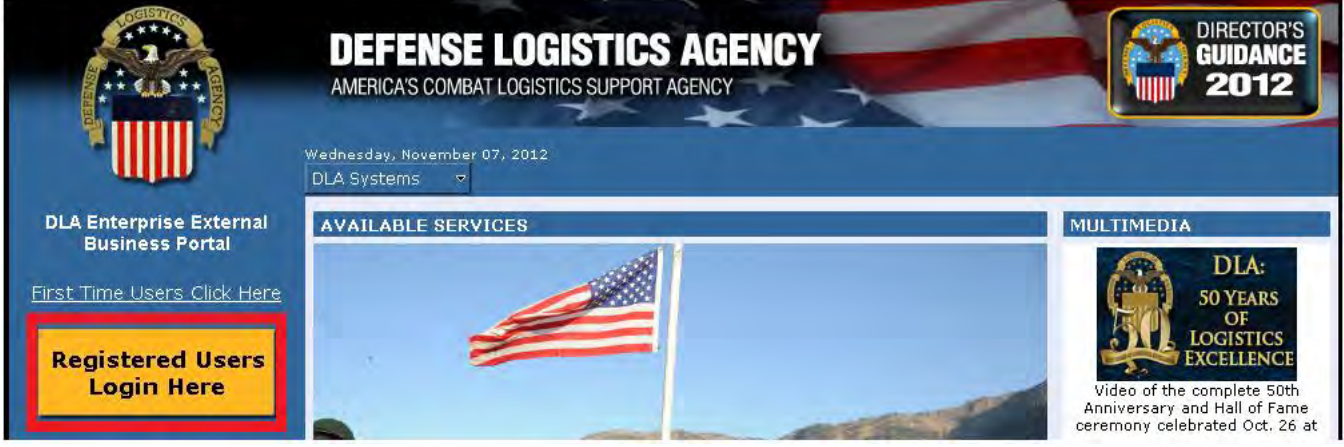

DLA Enterprise External Business Portal Landing Page

c. Read the information in the U.S. Government (USG) Information System (IS) - Usage and Consent dialog box and click 'I Accept'

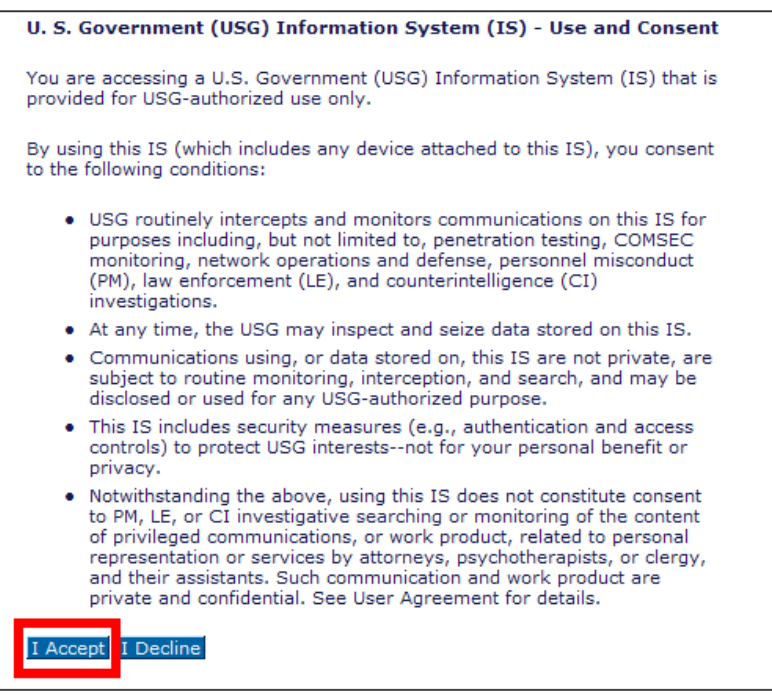

U.S. Government Information System – Use and Content

- d. Enter the username that was provided during the AMPS account registration and the password you created in the space provided (Forgot Username or Password)
- e. Click 'Log on'

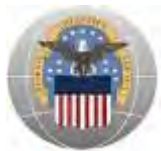

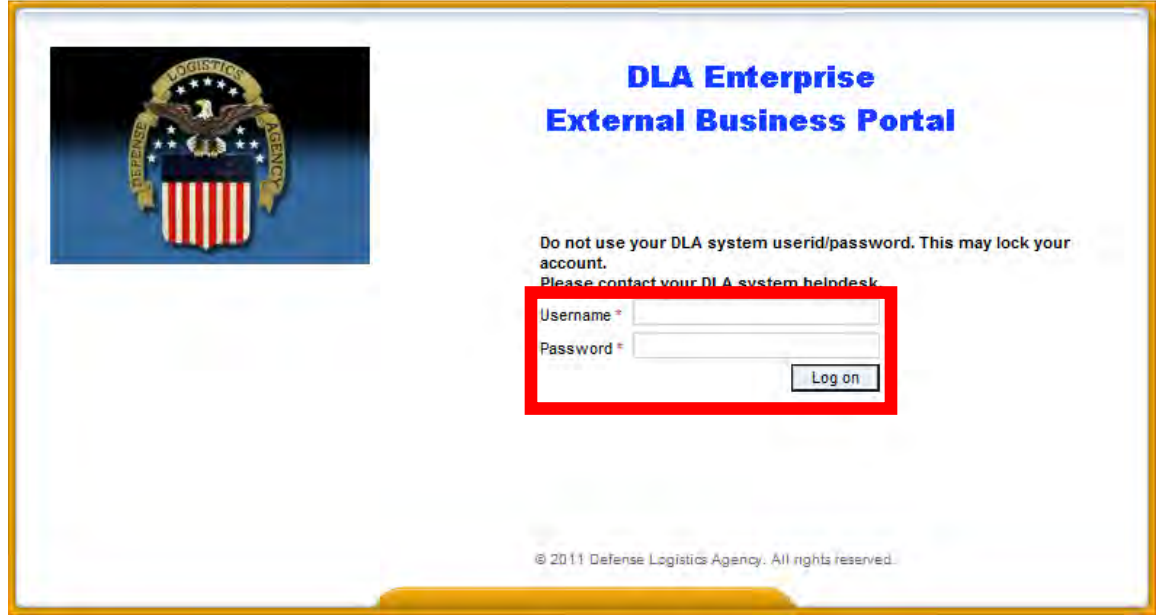

DLA Enterprise External Business Portal Non-DoD CAC Users Login Page

User is now logged into the Portal. The top left portion of the window will display tabs corresponding to all DLA applications for which the user has an account; in this case **Real Property**.

f. Click 'Real Property' to get started

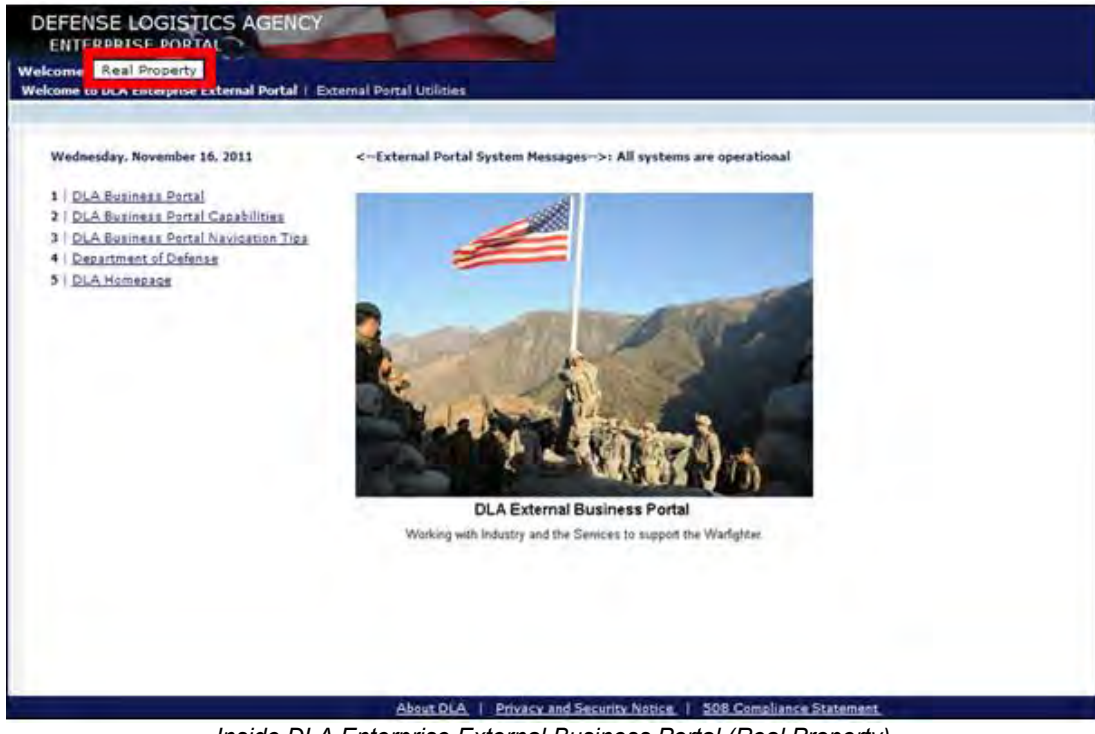

Inside DLA Enterprise External Business Portal (Real Property)

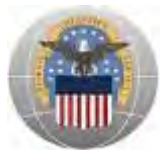

# **IV.** Password Information

The user ID provided during the AMPS account registration process and the password you created are the same as the username and password used to log into the Portal. This section is for users WITHOUT a DoD issued CAC and provides instructions for Expired Password, Change Password and Forgot Password.

#### **Expired Password:**

Portal passwords will expire **every 60 days** and are required to be changed via AMPS. In the event a user has not changed their password in 60 days or more, a "password expired" error message will be displayed upon trying to log into the Portal. User will need to follow the instructions below on how to Change Password.

#### Change Password:

Passwords should only be changed in AMPS, not the Portal. Changing a password in the Portal will cause the AMPS and Portal passwords to be out-of-sync. Follow the instructions below which outline how Installation Support (Real Property) application users should change passwords.

- a. Go to the AMPS homepage: https://amps.dla.mil
- b. Enter User ID and Password
- c. Click 'Log In'

| First Time In AMPS                                                                                | ? Click Here to Register                                                                                                    | User Guides                             |
|---------------------------------------------------------------------------------------------------|----------------------------------------------------------------------------------------------------|-----------------------------------------|
| lse this option to register if you<br>xisting DLA application but ha<br>tep by step instructions. | I have never had a DLA account or if you have access to an<br>ve not registered in AMPS. Read the appropriate user guide for | EBS Collaboration                       |
| Forgot your User ID                                                                               | 2 Click Here                                                                                                    | Fusion Center                           |
| Ise this option if you have registered User ID                                                    | stered with AMPS in the past but cannot remember your DLA                                                                    | BSM-E (Energy FES, PORTS, FI<br>Express |
| lse this option if you have regissigned User ID                                                   | stered with AMPS in the past but cannot remember your DLA<br>Help Desk at 804-279-HELP (4357) or toll free 866-335-HE        | BSM-E (Energy FES, PORT<br>Express      |

AMPS Login Screen

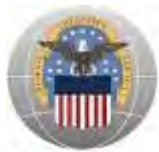

# d. Click 'Change Password'

| me Howard, Please s                                                                            | elect from one of the following options.   |                |                                       |                                  |         |
|------------------------------------------------------------------------------------------------|--------------------------------------------|----------------|---------------------------------------|----------------------------------|---------|
| Attention:                                                                                     |                                            |                |                                       |                                  |         |
| ain                                                                                            |                                            |                |                                       |                                  |         |
| Request or Update<br>Access to an<br>Application                                               | Request Role                               |                |                                       |                                  |         |
| Request Removal of<br>Your Access to an<br>Application                                         | Remove Role                                | AMPS<br>Corner | Application<br>Roles                  | Admin<br>Roles                   |         |
| Update Your AMPS<br>Profile                                                                    | Update AMPS Profile                        | AND            | laure                                 |                                  |         |
| Change AMPS and/or<br>Application<br>Passwords (This<br>Does Not Work for<br>All Applications) | Change Paasword                            | Page L<br>AMPS | ast Refreshed at<br>/ersion 11.0 (IDM | t 10/24/2011 11:12<br>1 8.1.0.7) | :53 ED1 |
| Update Challenge<br>Questions                                                                  | Change Answers to Authentication Questions |                |                                       |                                  |         |
| Need Some<br>Guidance? Look at                                                                 | View Job Aids                              |                |                                       |                                  |         |

AMPS Homepage

- e. Next to Password, type in a new password that fits the listed password policy
- f. Next to Confirm Password, retype the new password
- g. Check the box next to Change Identity system user and all resource accounts
- h. Click 'Change Password'

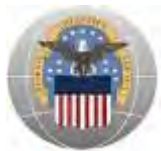

| hange Pass                                                               | word                                                |                                                     |                                                     |        |          |                                                                                                    |
|--------------------------------------------------------------------------|-----------------------------------------------------|-----------------------------------------------------|-----------------------------------------------------|--------|----------|----------------------------------------------------------------------------------------------------|
| Password<br>Confirm Password                                             |                                                     |                                                     |                                                     |        |          |                                                                                                    |
| hange Identity sys                                                       | stem user and all resource accounts                 |                                                     |                                                     |        |          |                                                                                                    |
|                                                                          | Account ID                                          | Resource Name                                       | Resource Type                                       | Exists | Disabled | Password Policy                                                                                                    |
|                                                                          | ABC00000                                            | DLA - Account Management and<br>Provisioning System | DLA - Account Management and<br>Provisioning System | Yes    | No       | Maximum Length: 32<br>Minimum Length: 4                                                                                                    |
| I Resource<br>accounts whose<br>password will be<br>changed if selected. | in cn-ABC00000,ou=ExternalUsers,dc=ex,dc=dla,dc=mil | DLA Prod - EX DLA MIL                               | Windows 2000 / Active<br>Directory                  | Yes    | No       | Maximum Length: 32<br>Minimum Apphr.4<br>Minimum Begin Alpha: 1<br>Minimum Length: 15<br>Minimum Lowercase: 2<br>Minimum Mumber of Character Type Rules<br>That Must Pass: All<br>Minimum Mpercase: 2<br>Minimum Special: 2<br>Minimum Special: 2<br>Minimum Special: 2<br>Minimum Special: 3<br>Minimum Special: 3<br>Minimum |
|                                                                          | 🛅 cn=ABC00000 , cn=Users,dc=dla,dc=mil              | EAD                                                 | OID                                                 | Yes    | No       | $\label{eq:main_set} \begin{array}{l} \mbox{Maximum Length: 32} \\ \mbox{Minimum Alpha: 4} \\ \mbox{Minimum Alpha: 4} \\ \mbox{Minimum Lowercase: 2} \\ \mbox{Minimum Mumber of Character Type Rules} \\ \mbox{That Must Pass: All} \\ \mbox{Minimum Mumber alpha: 2} \\ \mbox{Minimum Mumber alpha: 2} \\ \mbox{Minimum Mumber alpha: 2} \\ \mbox{Minimum Mumber alpha: 2} \\ \mbox{Minimum Mumber alpha: 2} \\ \mbox{Minimum Mumber alpha: 2} \\ \mbox{Minimum Mumber alpha: 3} \\ \mbox{Minimum Mumber alpha: 3} \\ \mbox{Minimum Mumber alpha: 4} \\ \mbox{Minimum Mumber alpha: 4} \\ Minimum Mum$                                                                                                    |

#### Change Password Screen

The password has now been changed and you will be redirected to the AMPS homepage. The new password can now be used to log into both AMPS and Portal.

#### Forgot Password:

- a. Go to the AMPS homepage: https://amps.dla.mil
- b. Enter User ID

*Forgot User ID*: User will have to call the BSME Help Desk at CONUS: 800-446-4950, DSN: 697-6733/34/35/36/37/38

Click the 'Forgot Password?' link

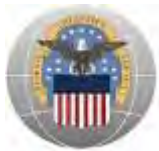

| First Time In AMPS? Click Here to Register                                                                                                    | User Guides                                                        |
|----------------------------------------------------------------------------------------------------|--------------------------------------------------------------------|
| Use this option to register if you have never had a DLA account or it<br>existing DLA application but have not registered in AMPS. Read the<br>step by step instructions. | you have access to an appropriate user guide for EBS Collaboration |
| Formet your Hear ID2 Click Here                                                                                                    | Fusion Center                                                      |
| Use this option if you have registered with AMPS in the past but car<br>assigned User ID                                                                                  | Inot remember your DLA BSM-E (Energy FES, PORTS, FMI<br>Express    |

AMPS Login Screen

c. Answer the three **Authentication Questions** with the answers chosen during the AMPS account registration process

*Forgotten Answers:* User will have to call the BSME Help Desk at CONUS: 800-446-4950, DSN: 697-6733/34/35/36/37/38

d. Click 'Login'

| dentify Us       | er                                                                          |
|------------------|-----------------------------------------------------------------------------|
| lease answer the | following questions. Answers will be automatically converted to upper-case. |
|                  | I Account ID ABC00000                                                       |
| V                | What is your favorite color?                                                |
| ٧                | Vhat city were you born in?                                                 |
| w                | /hat is your favorite movie?                                                |

Authentication Questions Screen

User will then be prompted to **Change Password** (Follow the instructions in the Change Password section above)

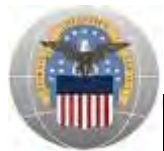

# V. User Support for Installation Support (Real Property)

If you encounter technical difficulties or require assistance, please call the BSME Help Desk at CONUS: 800-446-4950, DSN: 697-6733/34/35/36/37/38, Fax: 770-582-1463, E-mail: BSME.Helpdesk@dla.mil

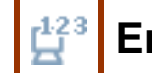

# Engineering Support Activities (PDMI/ESA)

# I. Accessing Engineering Support Activities (PDMI/ESA)

Users may access the Engineering Support Activities (PDMI/ESA) information page two ways: Clicking Dropdown Arrow and Clicking the Revolving Pictures

## **Clicking Dropdown Arrow:**

- a. Go to the Portal landing page: https://business.dla.mil
- b. Click the dropdown arrow next to 'DLA Systems'
- c. Select 'Engineering Support Activities (PDMI/ESA)'

|                                | DEFENSE LOGISTICS AGENCY<br>AMERICA'S COMBAT LOGISTICS SUPPORT AGENCY<br>Wednesday, November 07, 2012<br>DLA Systems |
|--------------------------------|----------------------------------------------------------------------------------------------------|
| DLA Enterprise External        | Engineering Support Activities (PDMI/ESA)                                                                            |
|                                | Installation Support (Real Property)                                                                                 |
| FIRST TIME USERS Click Here    | Disposition Services                                                                                                 |
| Registered Users<br>Login Here | Energy Commodity Support                                                                                             |

DLA Enterprise External Business Portal Landing Page

d. The 339 Records Management System (RMS) information page will open

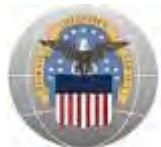

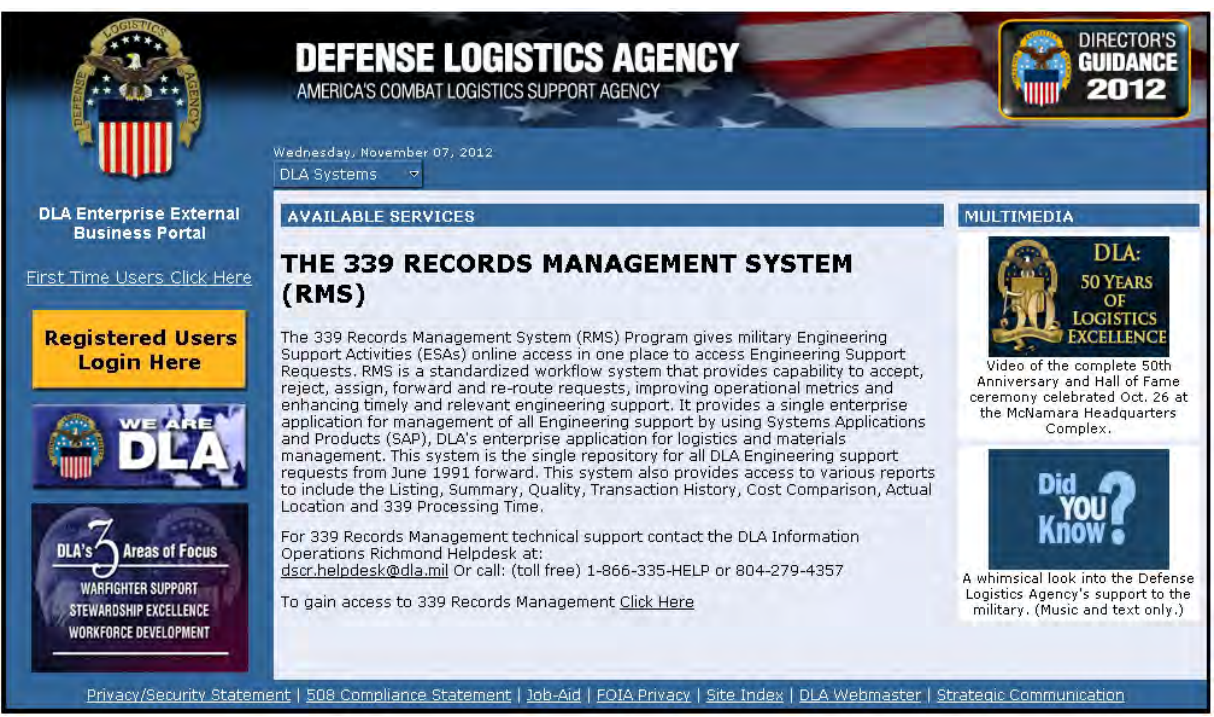

The 339 Records Management System (RMS) Information Page

#### **Clicking the Revolving Pictures:**

- a. Go to the Portal landing page: https://business.dla.mil
- b. View the changing pictures under **AVAILABLE SERVICES** and click on the corresponding picture for 339 RMS

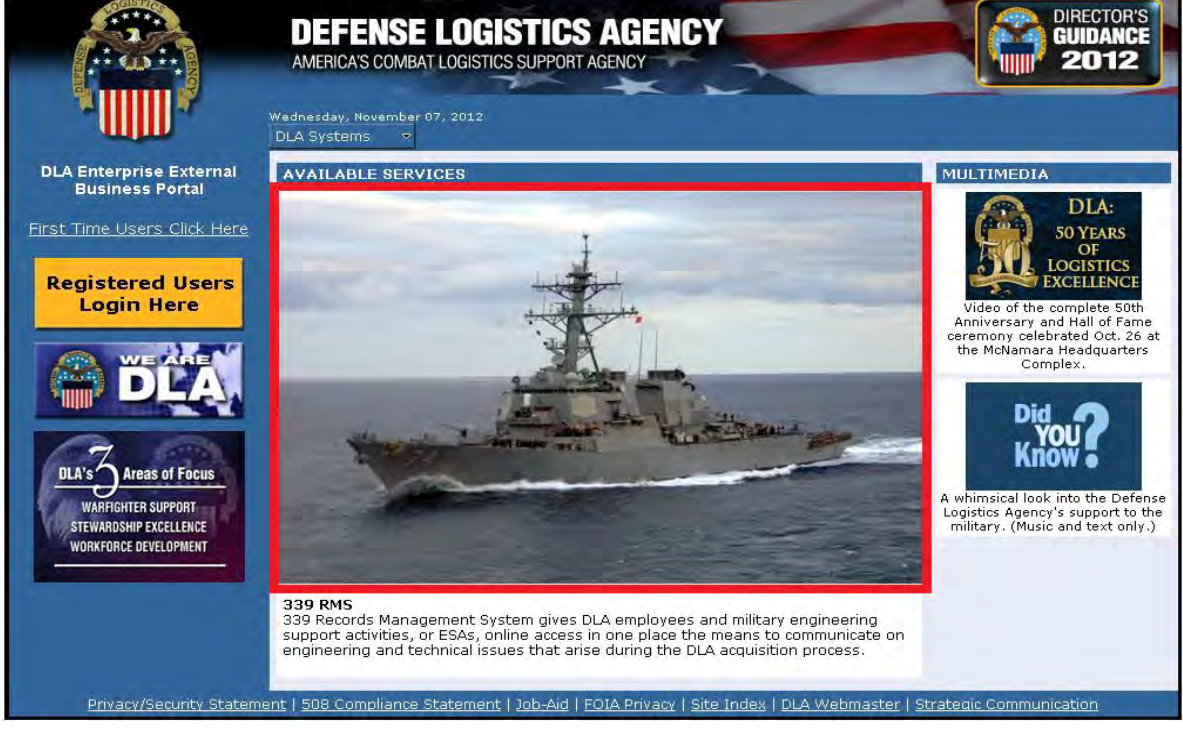

DLA Enterprise External Business Portal Landing Page – 339 RMS Picture

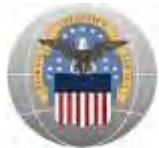

c. The 339 Records Management System (RMS) information page will open

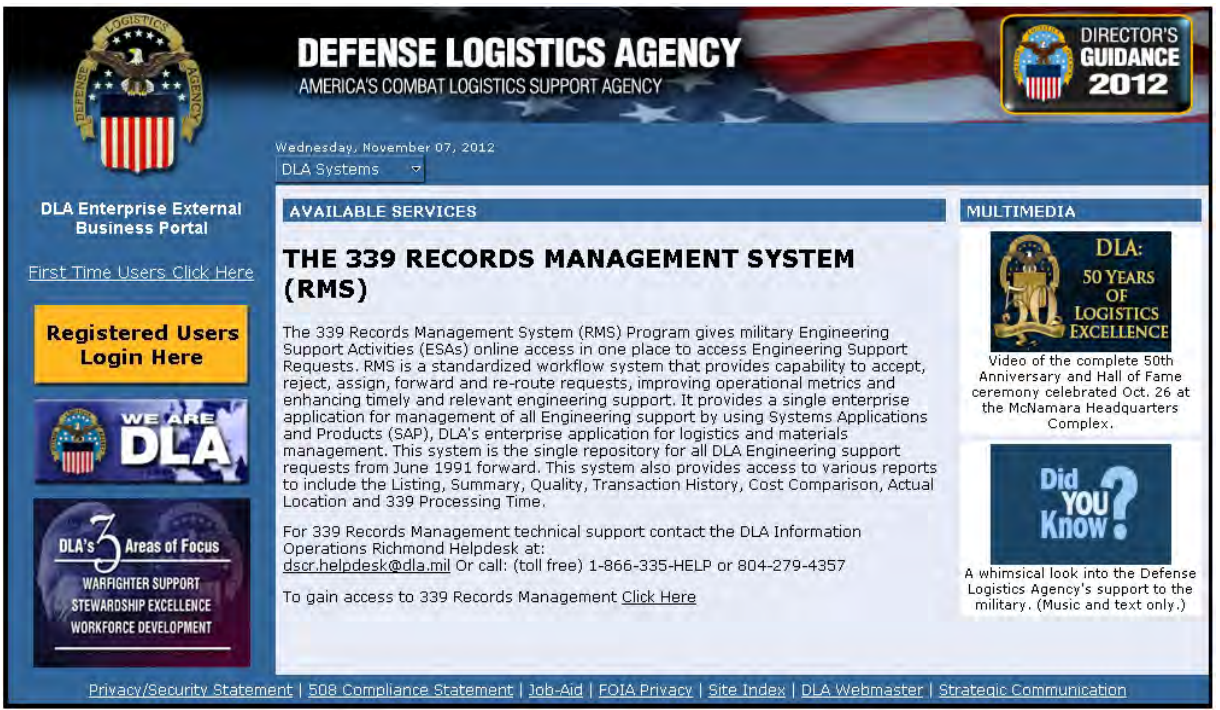

The 339 Records Management System (RMS) Information Page

# II. Creating a New Account for Engineering Support Activities (PDMI/ESA)

**Note:** Users that already have accounts for Engineering Support Activities (PDMI/ESA) may skip to *Section III: Logging into Engineering Support Activities (PDMI/ESA)* 

First time Engineering Support Activities (PDMI/ESA) external users will need to request access to the application through the DLA Account Management and Provisioning System (AMPS: https://amps.dla.mil).

- a. **Step 1:** Create an account in the DLA Account Management and Provisioning System (AMPS). AMPS is DLA's automated application access system that assists with access requests, account creation, and maintenance of DLA user accounts.
- b. **Step 2:** Submit a role request via AMPS. Once an AMPS account has been created, user will submit a role request. The role request specifies the application for which the user is requesting access [Engineering Support Activities (PDMI/ESA)].

Follow the detailed instructions listed in the AMPS User Reference for External Collaboration Users on how to create an AMPS account and request access to Engineering Support Activities (PDMI/ESA).

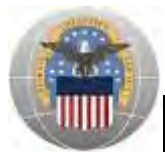

One of the following **Engineering Support Activities (PDMI/ESA) Job Definitions (JDs)** is required to obtain access:

- a. JD-702 BSM Prod External ESA Engineer with Edit 339 Edit ECD Binder Clip Transfer
- b. JD-703 BSM Prod External ESA Engineer with Edit 339 Edit ECD Binder Clip
- c. JD-708 BSM Prod External ESA Engineer with Edit 339 and Edit ECD
- d. JD-709 BSM Prod External ESA Engineer with Edit 339
- e. JD-713 BSM Prod External ESA Engineer with Edit ECD
- f. JD-714 BSM Prod External ESA Engineer Basic
- g. JD-716 BSM Prod External ESA Engineer with Edit 339 Edit ECD Transfer
- h. JD-710 BSM Prod External ESA Supervisor with Binder Clip
- i. JD-711 BSM Prod External ESA Supervisor with Binder Clip and Transfer
- j. JD-712 BSM Prod External ESA Supervisor
- k. JD-717 BSM Prod External ESA Focal Point
- I. JD-700 BSM Prod External ESA View Records Management and Run Reports
- m. JD-701 BSM Prod External ESA View Records Management
- n. JD-718 BSM Prod External ESA View Records Management Reports and Binder Clip

After the request for access to Engineering Support Activities (PDMI/ESA) has been approved, new users can access the application through the Portal as described below in Section III.

# III. Logging into Engineering Support Activities (PDMI/ESA)

This section provides instructions for CAC Users and Non-CAC Users

#### CAC Users:

- a. Go to the Portal landing page: https://business.dla.mil
- b. Insert DoD issued CAC and if prompted, enter PIN
- c. Click on the 'Registered Users Login Here' icon located on the left of the page

|                                                                                                    | DEFENSE LOGISTICS AGENCY<br>AMERICA'S COMBAT LOGISTICS SUPPORT AGENCY | DIRECTOR'S<br>GUIDANCE<br>2012                                                                |
|----------------------------------------------------------------------------------------------------|-----------------------------------------------------------------------|-----------------------------------------------------------------------------------------------|
| DLA Enterprise External<br>Business Portal<br>First Time Users Click Here<br>Registered Users<br>Login Here | Wednesday, November 07, 2012<br>DLA Systems T<br>AVAILABLE SERVICES   | MULTIMEDIA<br>DLA:<br>50 YEARS<br>OF<br>LOGISTICS<br>EXCELLENCE<br>Video of the complete 50th |

DLA Enterprise External Business Portal Landing Page

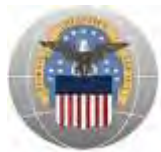

- d. A new window will open. When the *Select a Certificate* window opens, select either the **ID** OR **EMAIL certificate** as shown below
- e. Click 'OK'

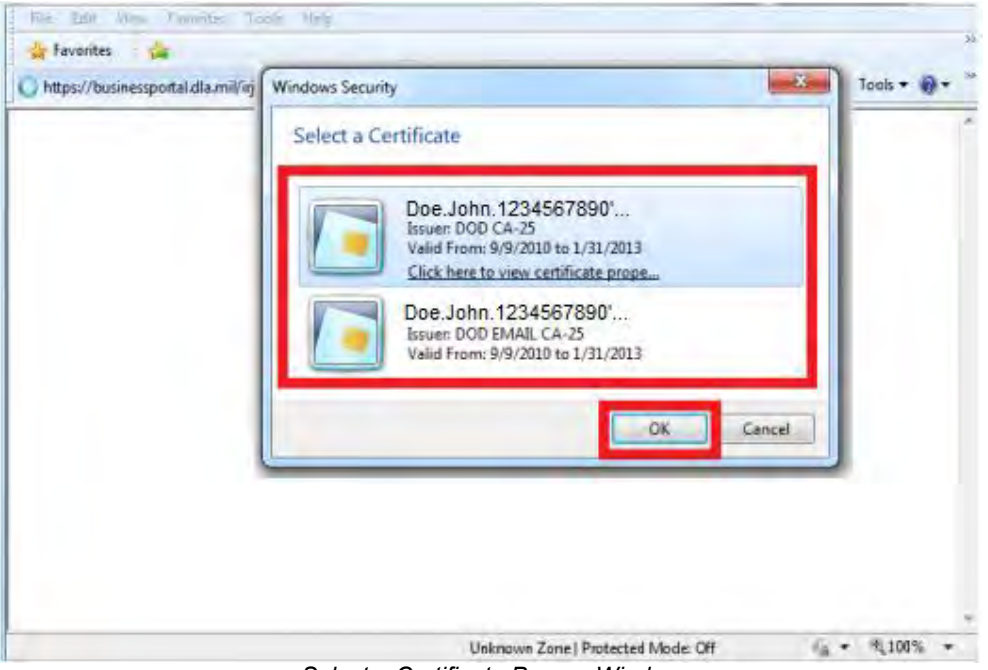

Select a Certificate Pop-up Window

f. Read the information in the U.S. Government (USG) Information System (IS) - Usage and Consent dialog box and click 'I Accept'

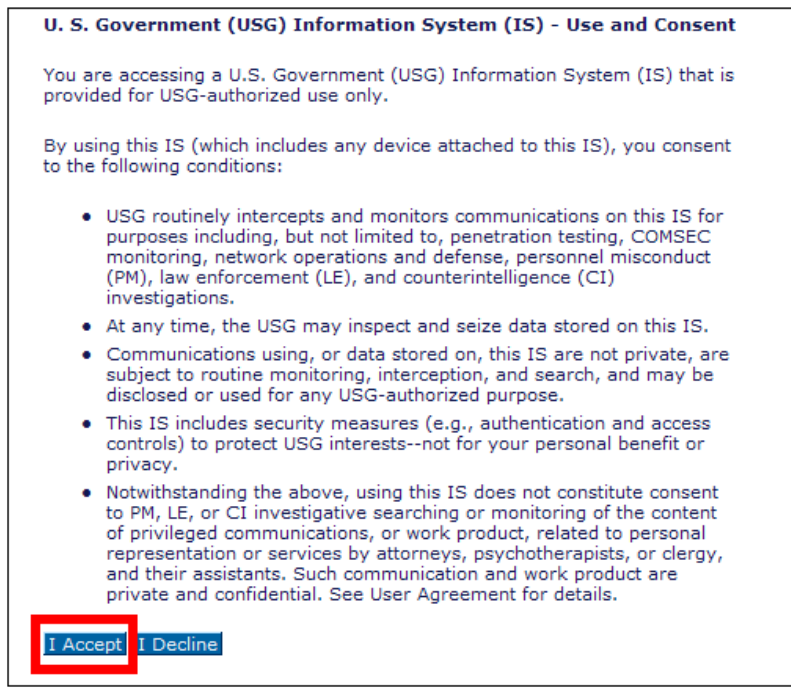

U.S. Government Information System – Use and Content

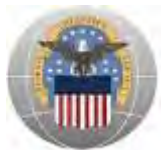

g. Click 'ESA' to get started

User is now logged into the Portal. The top left portion of the window will display tabs corresponding to all DLA applications for which the user has an account; in this case **ESA**.

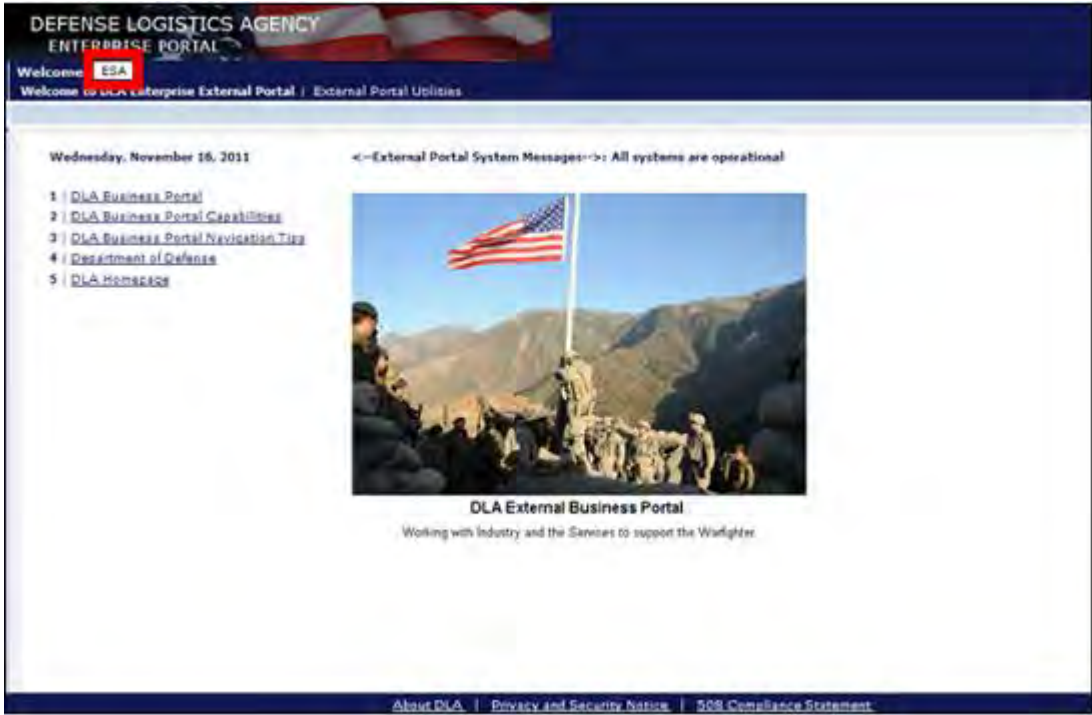

Inside DLA Enterprise External Business Portal (ESA)

#### Non-CAC Users:

- a. Go to the Portal landing page: https://business.dla.mil
- b. Click on the 'Registered Users Login Here' icon located on the left of the page

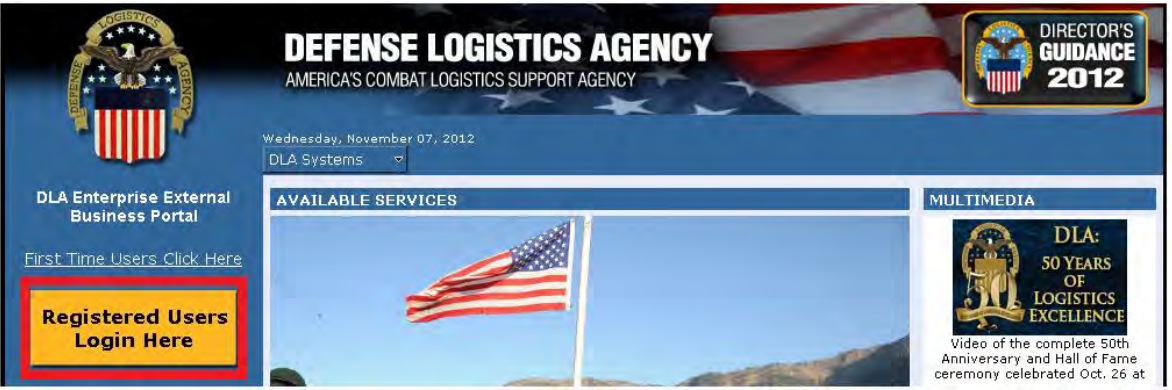

DLA Enterprise External Business Portal Landing Page

c. Read the information in the U.S. Government (USG) Information System (IS) - Usage and Consent dialog box and click 'I Accept'

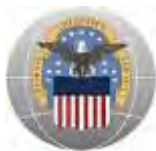

| U. S. Government (USG) Information System (IS) - Use and Consent                                                                                                    |  |
|----------------------------------------------------------------------------------------------------|--|
| You are accessing a U.S. Government (USG) Information System (IS) that is<br>provided for USG-authorized use only.                                                                                                    |  |
| By using this IS (which includes any device attached to this IS), you consent to the following conditions:                                                                                                    |  |
| <ul> <li>USG routinely intercepts and monitors communications on this IS for<br/>purposes including, but not limited to, penetration testing, COMSEC<br/>monitoring, network operations and defense, personnel misconduct<br/>(PM), law enforcement (LE), and counterintelligence (CI)<br/>investigations.</li> </ul>                                                                                                    |  |
| <ul> <li>At any time, the USG may inspect and seize data stored on this IS.</li> </ul>                                                                                                    |  |
| <ul> <li>Communications using, or data stored on, this IS are not private, are<br/>subject to routine monitoring, interception, and search, and may be<br/>disclosed or used for any USG-authorized purpose.</li> </ul>                                                                                                    |  |
| <ul> <li>This IS includes security measures (e.g., authentication and access<br/>controls) to protect USG interestsnot for your personal benefit or<br/>privacy.</li> </ul>                                                                                                    |  |
| <ul> <li>Notwithstanding the above, using this IS does not constitute consent<br/>to PM, LE, or CI investigative searching or monitoring of the content<br/>of privileged communications, or work product, related to personal<br/>representation or services by attorneys, psychotherapists, or clergy,<br/>and their assistants. Such communication and work product are<br/>private and confidential. See User Agreement for details.</li> </ul> |  |
| I Accept I Decline                                                                                                    |  |

U.S. Government Information System – Use and Content

- d. Enter username and password in the space provided (Forgot Username or Password)
- e. Click 'Log on'

| DLA Enterprise<br>External Business Portal                                                                                                    |
|----------------------------------------------------------------------------------------------------|
| Do not use your DLA system userid/password. This may lock your<br>account.<br>Please contact your DLA system beindesk<br>Username *<br>Password *<br>Log on |
| © 2011 Defense Logistics Agency. All rights reserved.                                                                                                    |

DLA Enterprise External Business Portal Non-DoD CAC Users Login Page

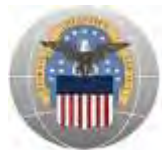

User is now logged into the Portal. The top left portion of the window will display tabs corresponding to all DLA applications for which the user has an account; in this case **ESA**.

- <section-header><section-header><section-header><section-header><section-header><section-header><section-header><section-header><section-header><section-header><section-header>
- f. Click 'ESA' to get started

Inside DLA Enterprise External Business Portal (ESA)

# **IV.** Password Information

This section is for users WITHOUT a DoD issued CAC and provides instructions for ESA application users that need to Change Password or Forgot Password.

#### Change Password:

- a. Go to the Portal homepage https://business.dla.mil/
- b. Click the 'Registered User Login Here' link
- c. Enter Username and Password
- d. Click 'Log on'
- e. Once inside the Portal, click 'External Portal Utilities'

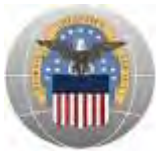

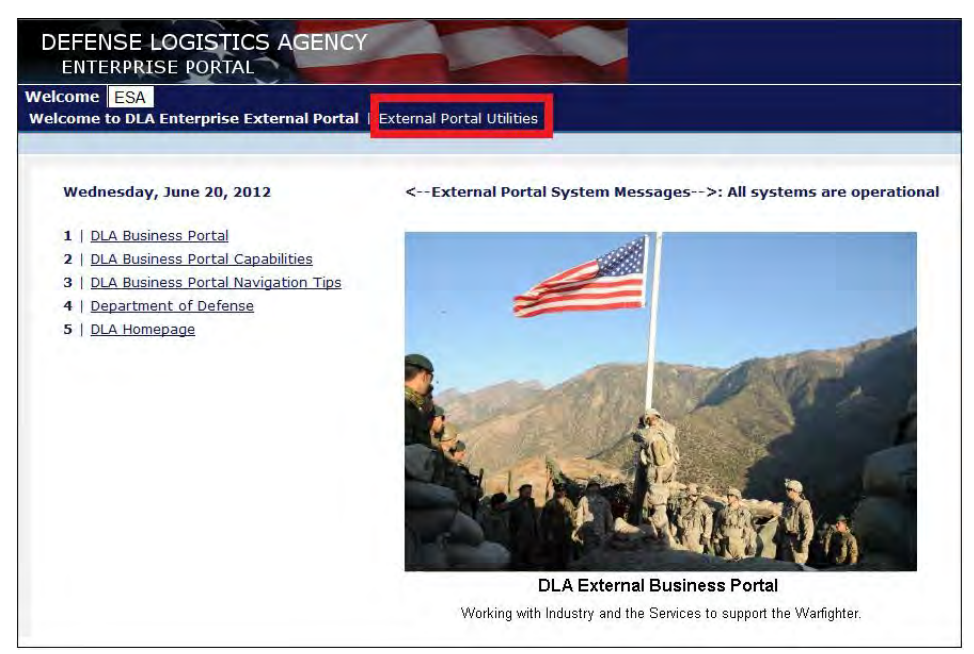

Inside DLA Enterprise External Business Portal (ESA)

- f. Next to Old Password, enter existing password
- g. Next to New Password, type in a new password
- h. Next to Confirm Password, re-type the new password
- i. Click 'Save'

| DEFENSE LOGISTICS<br>ENTERPRISE PORTAL          | SAGENCY                                |
|-------------------------------------------------|----------------------------------------|
| Welcome ESA<br>Welcome to DLA Enterprise Extern | nal Portal   External Portal Utilities |
| -F                                              |                                        |
| User Password                                   |                                        |
| Old Password:                                   |                                        |
| New Password:                                   |                                        |
| Confirm Password                                |                                        |
| x                                               |                                        |
| Save Clear Close                                |                                        |
|                                                 |                                        |

Inside DLA Enterprise External Business Portal (ESA) - Change Password

The password has now been changed. The new password can now be used to log into the Portal.

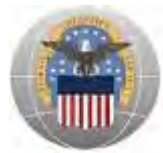

#### Forgot Password:

a. Call the DLA Help Desk at (804) 279-4357; DSN 695-4357

# V. User Support for Engineering Support Activities (PDMI/ESA)

For questions or additional support on the DLA Enterprise External Business Portal or Engineering Support Activities (PDMI/ESA), please contact the DLA Help Desk at: (804) 279-4357; DSN 695-4357.

# Energy Commodity Support

# I. Accessing Energy Commodity Support

Users may access the Energy Convergence information page two ways: Clicking Dropdown Arrow and Clicking the Revolving Pictures

#### **Clicking Dropdown Arrow:**

- a. Go to the Portal landing page: https://business.dla.mil
- b. Click the dropdown arrow next to 'DLA Systems'
- c. Select 'Energy Commodity Support'

|                              | DEFENSE LOGISTICS AGENCY<br>AMERICA'S COMBAT LOGISTICS SUPPORT AGENCY |
|------------------------------|-----------------------------------------------------------------------|
|                              | Wednesday, November 07, 2012<br>DLA Systems                           |
| DI & Enterprise External     | Engineering Support Activities (PDMI/ESA)                             |
| Business Portal              | Demand Planning (DDE/Collab)                                          |
| First Time Lears Click Hars  | Installation Support (Real Property)                                  |
| FILST HITLE USERS CITCK HELE | Disposition Services                                                  |
| Peristered Hears             | Energy Commodity Support                                              |
| Login Here                   |                                                                       |
| DLA En                       | terprise External Business Portal Landing Page                        |

d. The DLA Energy information page will open

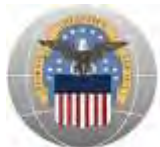

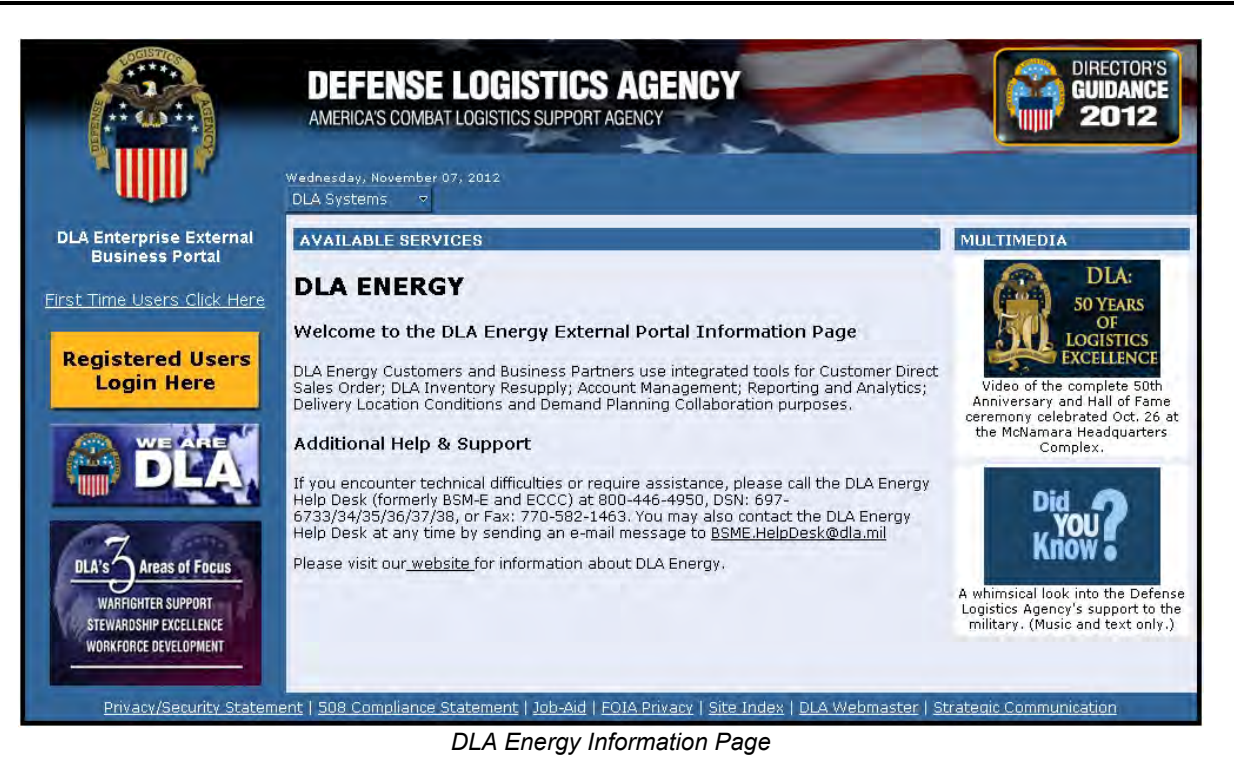

#### **Clicking the Revolving Pictures:**

- a. Go to the Portal landing page: https://business.dla.mil
- b. View the changing pictures under AVAILABLE SERVICES and click on the corresponding picture for Energy Commodity Support

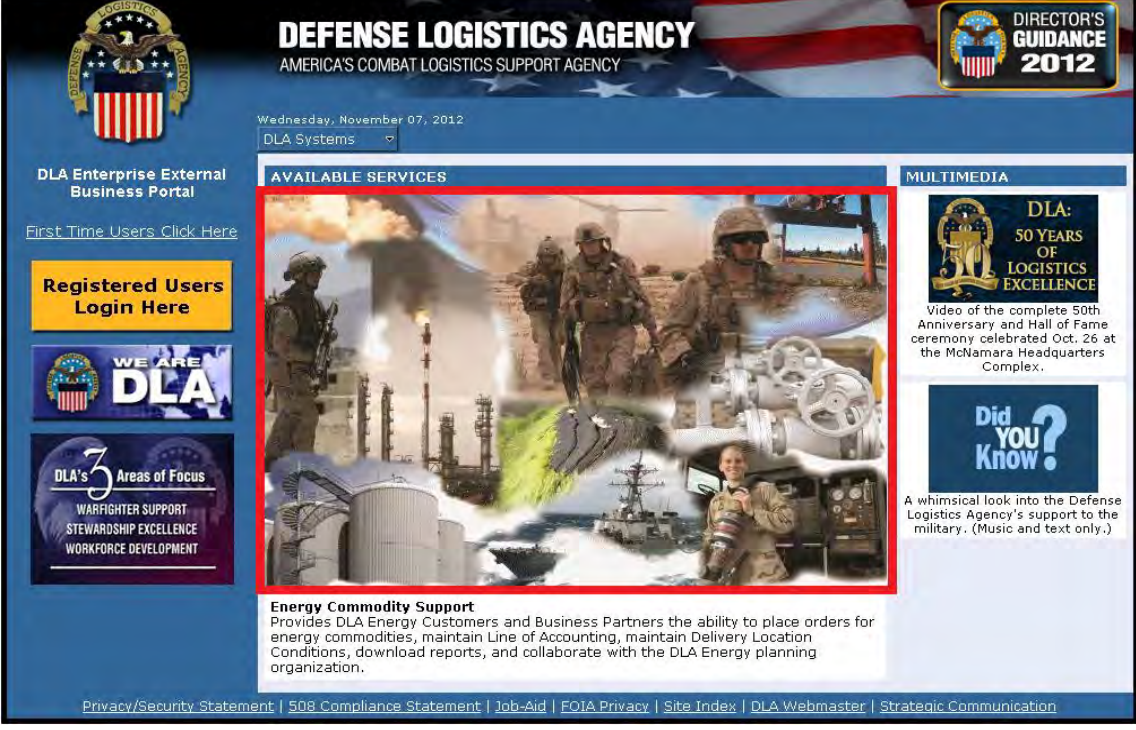

DLA Enterprise External Business Portal Landing Page – Energy Commodity Support Picture

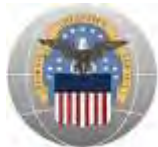

## c. The DLA Energy information page will open

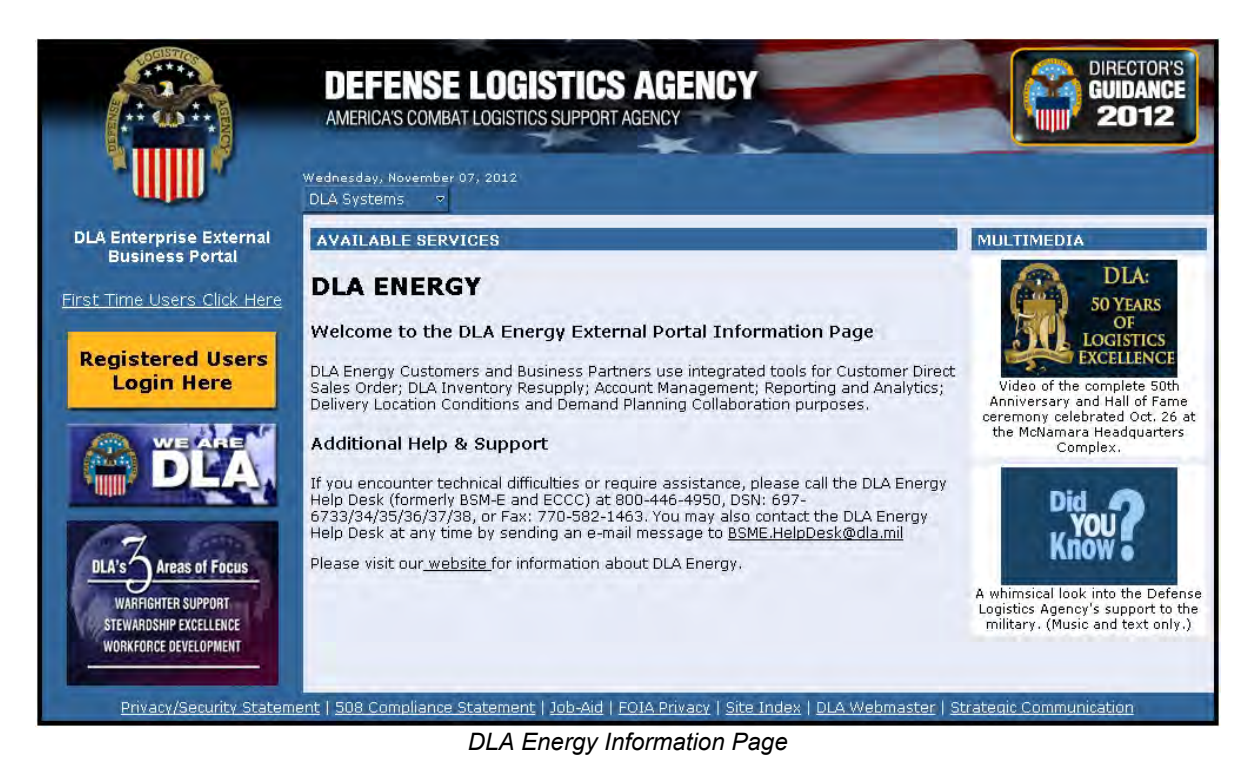

# II. Creating a New Account for Energy Commodity Support

**Note:** Users that already have accounts for Energy Commodity Support may skip to Section III: Logging into Energy Commodity Support

First time Energy Commodity Support external users will need to request access to the application through the DLA Account Management and Provisioning System (AMPS: https://amps.dla.mil).

- c. **Step 1:** Create an account in AMPS. AMPS is DLA's automated application access system that assists with access requests, account creation, and maintenance of DLA user accounts.
- d. **Step 2:** Submit a role request via AMPS. Once an AMPS account has been created, user will submit a role request. The role request specifies the application for which the user is requesting access [Energy].

Follow the detailed instructions listed in the Energy Convergence AMPS Process Job Aid on how to create an AMPS account and request access to Energy Commodity Support.

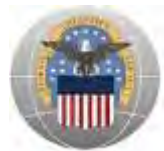

One of the following Energy Commodity Support Job Definitions (JDs) is required to obtain access:

#### CAC users with @dla.mil e-mail address (Primary Roles):

- a. EBS Prod Energy Customer Direct Order Processor JD-790
- b. EBS Prod Energy Into-Stock Order Processor JD-791
- c. EBS Prod Energy Delivery Location Conditions Maintainer JD-792
- d. EBS Prod Energy Line of Accounting Maintainer JD-793
- e. EBS Prod Energy Line of Accounting Viewer JD-794
- f. EBS Prod Energy Planning Collaborator JD-795
- g. EBS Prod Energy Report Viewer JD-796
- h. EBS Prod Energy SCP Report Viewer JD-797

#### CAC users with @dla.mil e-mail address (Bolt-on Roles):

- i. EBS Prod Additional- Energy Customer Direct Order Processor JD-790B
- j. EBS Prod Additional Energy Into-Stock Order Processor JD-791B
- k. EBS Prod Additional Energy Delivery Location Conditions Maintainer JD-792B
- I. EBS Prod Additional Energy Line of Accounting Maintainer JD-793B
- m. EBS Prod Additional Energy Line of Accounting Viewer JD-794B
- n. EBS Prod Additional Energy Planning Collaborator JD-795B
- o. EBS Prod Additional Energy Report Viewer JD-796B
- p. EBS Prod Additional Energy SCP Report Viewer JD-797B

#### Non-CAC users and users without @dla.mil e-mail address (Primary Roles):

- a. EBS Prod External Energy Customer Direct Order Processor JD-2200
- b. EBS Prod External Energy Into-Stock Order Processor JD-2201
- c. EBS Prod External Energy Delivery Locations Conditions Maintainer JD-2202
- d. EBS Prod External Energy LOA Maintainer JD-2203
- e. EBS Prod External Energy LOA Viewer JD-2204
- f. EBS Prod External Energy Planning Collaborator JD-2205
- g. EBS Prod External Energy Report Viewer JD-2206
- h. EBS Prod External Energy SCP Report Viewer JD-2207

#### Non-CAC users and users without @dla.mil e-mail address (Bolt-on Roles):

- i. EBS Prod External Additional Energy Customer Direct Order Processor JD-2200B
- j. EBS Prod External Additional Energy Into-Stock Order Processor JD-2201B
- k. EBS Prod External Additional Energy Delivery Locations Conditions Maintainer JD-2202B
- I. EBS Prod External Additional Energy LOA Maintainer JD-2203B

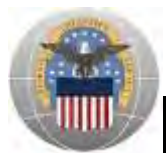

- m. EBS Prod External Additional Energy LOA Viewer JD-2204B
- n. EBS Prod External Additional Energy Planning Collaborator JD-2205B
- o. EBS Prod External Additional Energy Report Viewer JD-2206B
- p. EBS Prod External Additional Energy SCP Report Viewer JD-2207B

**Note:** All users are required to request ONE of the "Primary Roles". In cases where a user has responsibilities for more than one functionality, after a "Primary Role" has been approved, the user may request additional roles from the "Bolt-on Roles" list. It is important to only choose additional roles ending in 'B' as requesting another "Primary Role" will delete access to previously approved roles. After the "Primary Role" is approved, you can apply for as many additional "Bolt-on Roles" one-by-one without waiting for each one to be approved.

After the request for access to Energy Commodity Support has been approved, new users can access the application through the Portal as described below in Section III.

# III. Logging into Energy Commodity Support

This section provides instructions for All CAC Users and Non-CAC Users

#### All CAC Users:

- a. Go to the Portal landing page: https://business.dla.mil
- b. Insert DoD issued CAC and if prompted, enter PIN
- c. Click on the 'Registered Users Login Here' icon located on the left of the page

|                                                                                                    | DEFENSE LOGISTICS AGENCY         AMERICA'S COMBAT LOGISTICS SUPPORT AGENCY         Wednesday, November 07, 2012         DLA Systems | DIRECTOR'S<br>GUIDANCE<br>2012                                                                                                    |
|----------------------------------------------------------------------------------------------------|----------------------------------------------------------------------------------------------------|----------------------------------------------------------------------------------------------------|
| DLA Enterprise External<br>Business Portal<br>First Time Users Click Here<br>Registered Users<br>Login Here | AVAILABLE SERVICES                                                                                                    | MULTIMEDIA<br>DLA:<br>50 YEARS<br>OF<br>OF<br>COGISTICS<br>EXCELLENCE<br>Video of the complete 50th<br>Anniversary and Hall of Fame<br>ceremony celebrated Oct. 26 at |

DLA Enterprise External Business Portal Landing Page

- d. A new window will open. When the *Select a Certificate* window opens, select either the **ID** OR **EMAIL certificate** as shown below
- e. Click '**OK**'

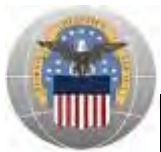

| https://businessportal.dla.mil/inj | Windows Security                                                                                                    | × | Tools 🔹 🌒 | - |
|------------------------------------|----------------------------------------------------------------------------------------------------|---|-----------|---|
|                                    | Select a Certificate Doe.John.1234567890' Issue: DOD CA-25 Valid From: 9/9/2010 to 1/31/2013 Click here to view certificate prope Doe.John.1234567890' Issue: DOD EMAIL CA-25 Valid From: 9/9/2010 to 1/31/2013 |   |           |   |
|                                    | OK Cence                                                                                                    | - |           |   |
|                                    |                                                                                                    |   | -         |   |

f. Read the information in the U.S. Government (USG) Information System (IS) - Usage and Consent dialog box and click 'I Accept'

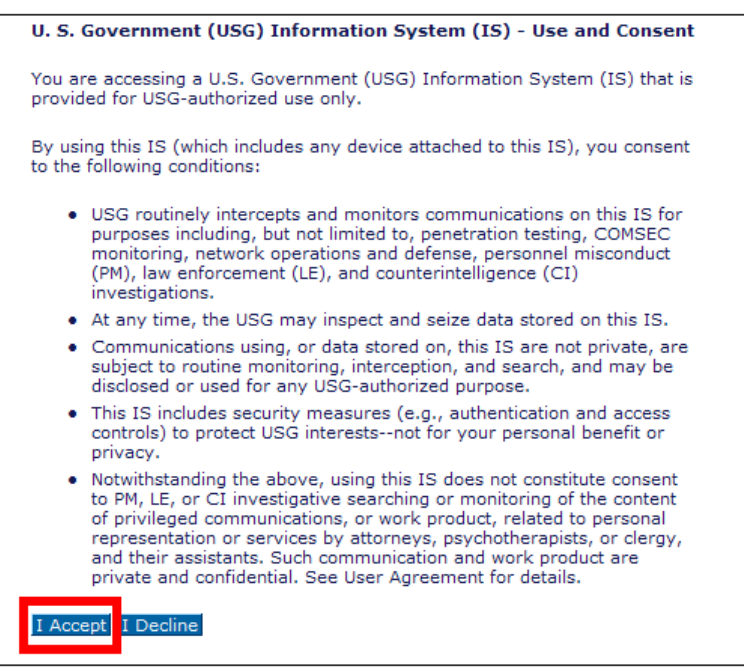

U.S. Government Information System – Use and Content

User is now logged into the Portal. The top left portion of the window will display tabs corresponding to all DLA applications for which the user has an account; in this case **Energy**.

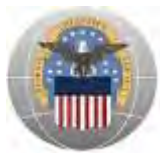

## g. Click 'Business Objects' or 'Energy' to get started

**Note:** Tabs will appear based on approved role(s). The 'Energy' tab should be used to access Line of Accounting, Ordering, Demand Planning Collaboration and Delivery Location Conditions. The 'Business Objects' tab should be used to access Reporting functionality.

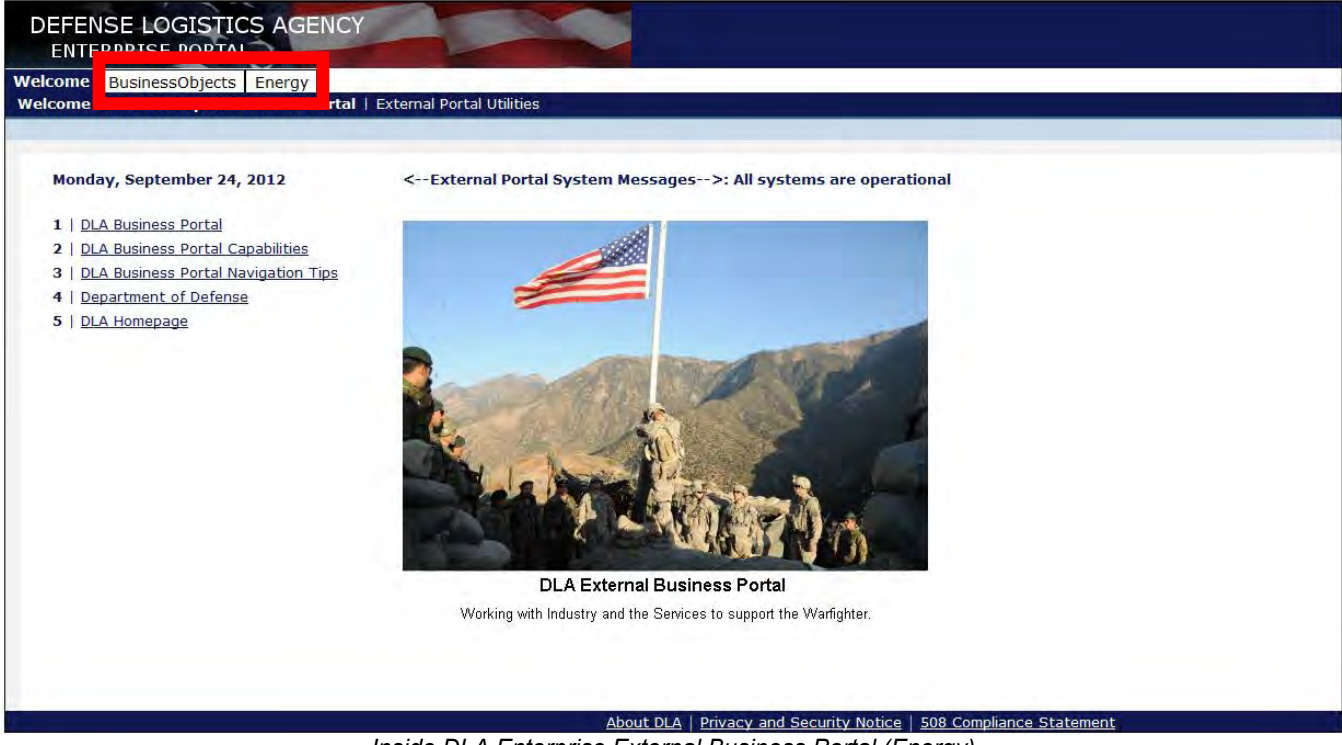

Inside DLA Enterprise External Business Portal (Energy)

#### **Non-CAC Users:**

- a. Go to the Portal landing page: https://business.dla.mil
- b. Click on the '**Registered Users Login Here**' icon located on the left of the page

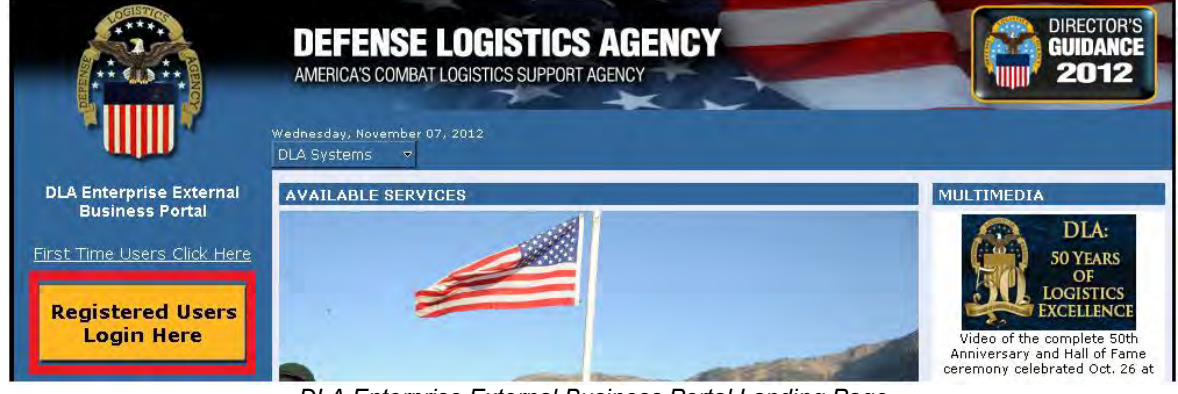

DLA Enterprise External Business Portal Landing Page

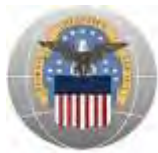

c. Read the information in the U.S. Government (USG) Information System (IS) - Usage and Consent dialog box and click 'I Accept'

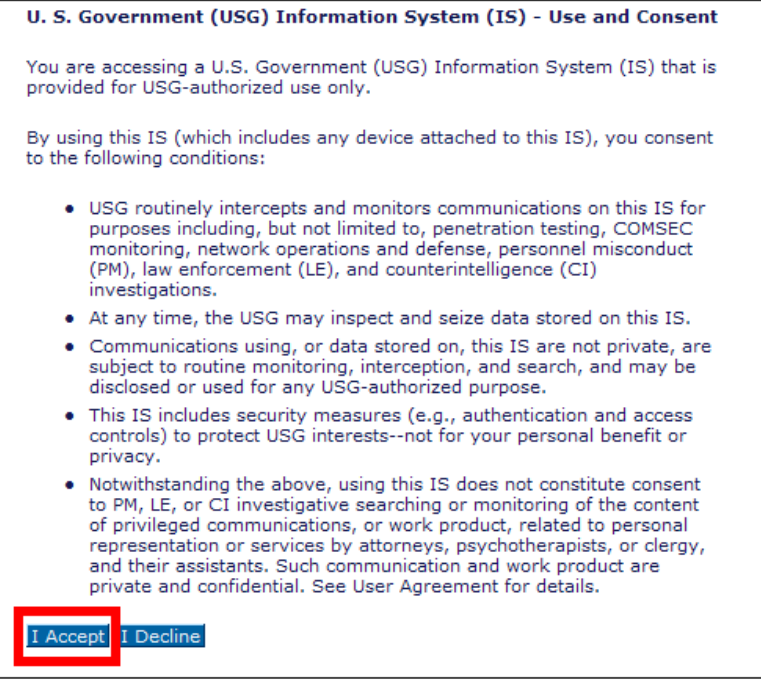

U.S. Government Information System – Use and Content

- d. Enter the username that was provided during the AMPS account registration and the password you created in the space provided (Forgot Username or Password)
- e. Click 'Log on'

| DLA Enterprise<br>External Business Portal<br>Do not use your DLA system userid/password. This may lock your<br>account.<br>Please contact your DLA system helpdesk. |
|----------------------------------------------------------------------------------------------------|
| Username *<br>Password *<br>Log on                                                                                                    |
| © 2011 Defense Logistics Agency. All rights reserved                                                                                                    |

DLA Enterprise External Business Portal Non-DoD CAC Users Login Page

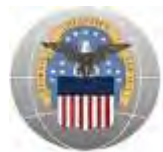

User is now logged into the Portal. The top left portion of the window will display tabs corresponding to all DLA applications for which the user has an account; in this case **Energy**.

f. Click 'Business Objects' or 'Energy' to get started

**Note:** Tabs will appear based on approved role(s). The 'Energy' tab should be used to access Line of Accounting, Ordering, Demand Planning Collaboration and Delivery Location Conditions. The 'Business Objects' tab should be used to access Reporting functionality.

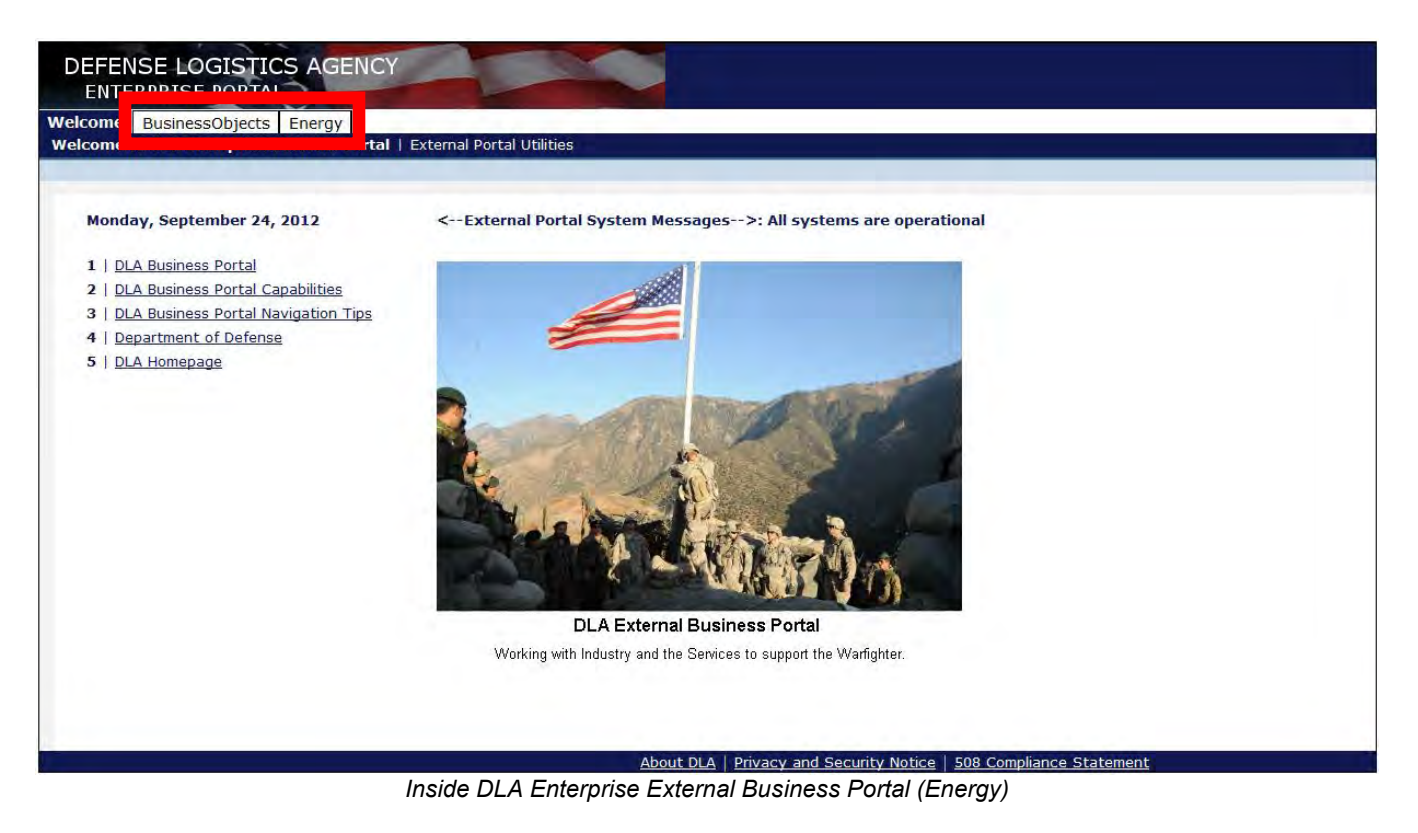

# **IV.** Password Information

The user ID provided during the AMPS account registration process and the password you created are the same as the username and password used to log into the Portal. This section is for users WITHOUT a DoD issued CAC and provides instructions for Expired Password, Change Password and Forgot Password.

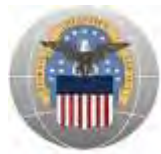

# **Expired Password:**

Portal passwords will expire **every 60 days** and are required to be changed via AMPS. In the event a user has not changed their password in 60 days or more, a "password expired" error message will be displayed upon trying to log into the Portal. Follow the instructions below on how to Change Password.

#### Change Password:

Passwords should only be changed in AMPS, not the Portal. Changing a password in the Portal will cause the AMPS and Portal passwords to be out-of-sync. Follow the instructions below which outline how Energy Commodity Support application users should change passwords.

- a. Go to the AMPS homepage: https://amps.dla.mil
- b. Enter User ID and Password
- c. Click 'Log In'

| First Time In AMPS2 Click Here to Persister                                                                               | Heer Cuidee       |
|----------------------------------------------------------------------------------------------------|-------------------|
| Use this option to register if you have never had a DLA account or if you have access to an                               | user Guides       |
| xisting DLA application but have not registered in AMPS. Read the appropriate user guide for<br>tep by step instructions. | EBS Collaboration |
|                                                                                                    | Tusion Center     |
| orgot your User ID? Click Here                                                                                            |                   |
| ise this option if you have registered with AMPS in the past but cannot remember your DLA<br>ssigned User ID              | Express           |

AMPS Login Screen

d. Click 'Change Password'

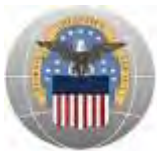

| Attention                                                                                                    |                 |                |                                      |                                 |          |
|----------------------------------------------------------------------------------------------------|-----------------|----------------|--------------------------------------|---------------------------------|----------|
| in                                                                                                    |                 |                |                                      |                                 |          |
| Request or Update<br>Access to an Request Role<br>Application                                                                               |                 |                |                                      |                                 |          |
| Request Removal of<br>Your Access to an Remove Role<br>Application                                                                          |                 | AMPS<br>Corner | Application<br>Roles                 | Admin<br>Roles                  |          |
| Update Your AMPS<br>Profile Update AMPS Profile                                                                                             |                 | AMOSA          | laws                                 |                                 |          |
| hange AMPS and/or<br>Application<br>Passwords (This<br>Does Not Work for<br>All Applications)                                               |                 | Page La        | ast Refreshed a<br>/ersion 11.0 (IDM | t 10/24/2011 11:1<br>N 8.1.0.7) | 2:53 EDT |
| Update Challenge<br>Questions Change Answers to Authentic                                                                                   | ation Questions |                |                                      |                                 |          |
| hange AMPS and/or<br>Application<br>Passwords (This<br>Does Not Work for<br>All Applications)<br>Update Challenge<br>Questions<br>Need Some | ation Questions | Page La        | ast Refreshed a<br>/ersion 11.0 (IDI | t 10/24/2011 11<br>1 8.1.0.7)   | 1        |

AMPS Homepage

- e. Next to **Password**, type in a new password that fits the listed password policy
- f. Next to Confirm Password, retype the new password
- g. Check the box next to Change Identity system user and all resource accounts
- h. Click 'Change Password'

| hange Pass                                                                 | word                                             |                                                     |                                                     |        |          |                                                                                                    |
|----------------------------------------------------------------------------|--------------------------------------------------|-----------------------------------------------------|-----------------------------------------------------|--------|----------|----------------------------------------------------------------------------------------------------|
| Password                                                                   |                                                  |                                                     |                                                     |        |          |                                                                                                    |
| T assivoru                                                                 |                                                  |                                                     |                                                     |        |          |                                                                                                    |
| Contirm Password                                                           |                                                  |                                                     |                                                     |        |          |                                                                                                    |
| hange Identity sys                                                         | stem user and all resource accounts              |                                                     |                                                     |        |          |                                                                                                    |
|                                                                            | Account ID                                       | Resource Name                                       | Resource Type                                       | Exists | Disabled | Password Policy                                                                                                    |
|                                                                            | ABC00000                                         | DLA - Account Management and<br>Provisioning System | DLA - Account Management and<br>Provisioning System | Yes    | No       | Maximum Length: 32<br>Minimum Length: 4                                                                                                    |
| (3) Resource<br>accounts whose<br>password will be<br>changed if selected. | in-ABC00000,ou=ExternalUsers,dc=ex,dc=dla,dc=mil | DLA Prod - EX DLA MIL                               | Windows 2000 / Active<br>Directory                  | Yes    | No       | Naximum Length. 32<br>Minimum Albha.4<br>Minimum Begin Alpha.1<br>Minimum Lowercase.2<br>Minimum Lowercase.2<br>Minimum Numero of Charactor Type Rules<br>That Must Pass.All<br>Minimum Nupercase.2<br>Minimum Special:2<br>Minimum Vupercase.2<br>Must not contain values of thoules: account<br>email, firstname, fulname, Lastname<br>Must not contain words: &, ', ', ',  [, ], ', %, [, ], %, S, ?             |
|                                                                            | n=ABC00000 , cn=Users, dc=dla, dc=mil            | EAD                                                 | OIO                                                 | Yes    | No       | Maximum Length: 32<br>Minimum Alpha 4<br>Minimum Begin Alpha: 1<br>Minimum Lowercase: 2<br>Minimum Lowercase: 2<br>Minimum Numeri of Character Type Rules<br>That Must Pass: All<br>Minimum Nupercase: 2<br>Minimum Special: 2<br>Minimum Special: 2<br>Minimum Contension values of attributes: account<br>email. firstamare, fulname, lastamare<br>Must not contain words: &, /, /, \ [] (, ), %<br>(, ), @, §, ? |

Change Password Screen

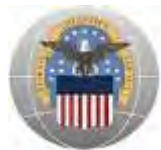

The password has now been changed and you will be redirected to the AMPS homepage. The new password can now be used to log into both AMPS and Portal.

#### Forgot User ID or Password:

- a. Go to the AMPS homepage: https://amps.dla.mil
- b. Enter User ID

Forgot User ID: Click the 'Forgot your User ID? Click Here' link and follow the instructions

c. Click the 'Forgot Password?' link

|                                                                                                    |                                                                                                    | _    |                                          |
|----------------------------------------------------------------------------------------------------|----------------------------------------------------------------------------------------------------|------|------------------------------------------|
| irst Time In /                                                                                                    | AMPS? Click Here to Register                                                                                                    |      | User Guides                              |
| se this option to reg<br>disting DLA application of the struction of the step instruction of the step instructing step instruction of the step instruction of the step instructio | ister if you have never had a DLA account or if you have access to an<br>on but have not registered in AMPS. Read the appropriate user guide from<br>ons. | r 📆  | EBS Collaboration                        |
|                                                                                                    | ID2 OIL-1-11                                                                                                    | - 73 | Fusion Center                            |
| se this option if you<br>signed User ID                                                                                                    | ser ID / CIICK Here<br>have registered with AMPS in the past but cannot remember your DLA                                                                 | 73   | BSM-E (Energy FES, PORTS, FME<br>Express |

AMPS Login Screen

d. Answer the three **Authentication Questions** with the answers chosen during the AMPS account registration process

*Forgotten Answers:* User will have to call the DSCR Help Desk at 1-866-335-HELP (1-866-335-4357)

e. Click 'Login'

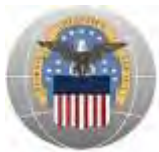

|               | Defense Logistics Agency<br>Account Management and Provisioning System (AMPS)   |
|---------------|---------------------------------------------------------------------------------|
| Identify      | User                                                                            |
| Please answei | the following questions. Answers will be automatically converted to upper-case. |
|               | i Account ID ABC00000                                                           |
|               | What is your favorite color?                                                    |
|               | What city were you born in?                                                     |
|               | What is your favorite movie?                                                    |
| Login Can     | cel                                                                             |

Authentication Questions Screen

User will then be prompted to **Change Password** (Follow the instructions in the Change Password section above)

# V. User Support for Energy Commodity Support

If you encounter technical difficulties or require assistance, please call the DLA Energy Help Desk (formerly BSM-E and ECCC) at 800-446-4950, DSN: 697-6733/34/35/36/37/38, or Fax: 770-582-1463. You may also contact the DLA Energy Help Desk at any time by sending an e-mail message to BSME.HelpDesk@dla.mil.